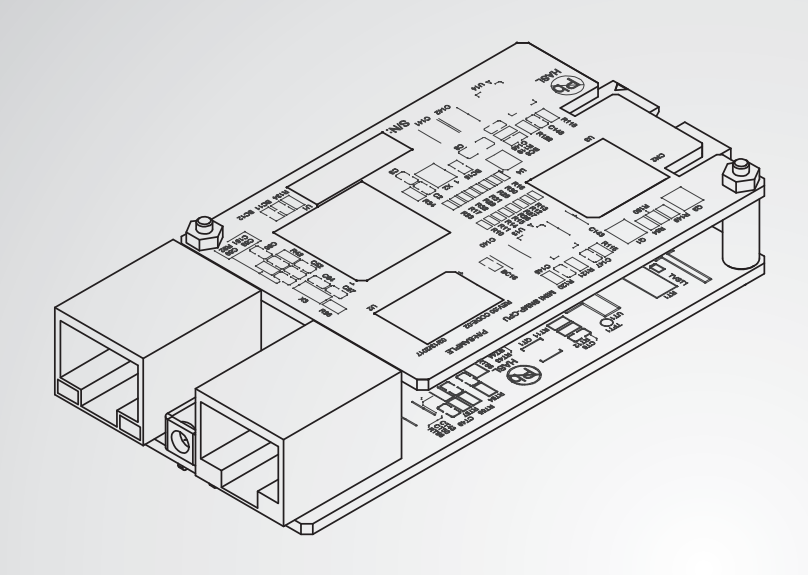

The power behind competitiveness

# Delta InsightPower G3 Mini SNMP Card

User Manual

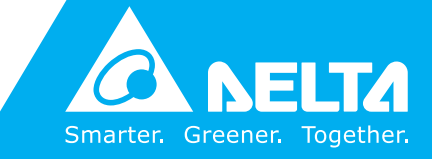

www.deltapowersolutions.com

### SAVE THIS MANUAL

This manual contains important instructions and warnings that you should follow during the installation, operation, storage and maintenance of this product. Failure to heed these instructions and warnings will void the warranty.

Copyright © 2020 by Delta Electronics Inc. All Rights Reserved. All rights of this User Manual ("Manual"), including but not limited to the contents, information, and figures are solely owned and reserved by Delta Electronics Inc. ("Delta"). The Manual can only be applied to the operation or the use of this product. Any disposition, duplication, dissemination, reproduction, modification, translation, extraction, or usage of this Manual in whole or in part is prohibited without the prior written permission of Delta. Given that Delta will continuously improve and develop the product, changes may be made to the information in this Manual at any time without obligation to notify any person of such revision or changes. Delta will make all possible efforts to secure the accuracy and the integrity of this Manual. Delta disclaims any kinds or forms of warranty, guarantee, or undertaking, either expressly or implicitly, including but not limited to the completeness, faultlessness, accuracy, non-infringement, merchantability or fitness for a particular purpose of the Manual.

### **Table of Contents**

| Ĩ             | 1-1    | warnings                                         | - 1 |
|---------------|--------|--------------------------------------------------|-----|
|               | 1-2    | Standard Compliance                              | - 1 |
| Chapter 2 : I | ntrod  | uction                                           | - 2 |
| 2             | 2-1    | Product Description                              | - 2 |
| 2             | 2-2    | Features                                         | - 2 |
| 2             | 2-3    | Package Contents                                 | - 3 |
| 2             | 2-4    | Interface                                        | - 4 |
| Chapter 3 : I | nstall | ation                                            | - 6 |
| Chapter 4 : S | Syster | m Configurations                                 | - 9 |
| 2             | 4-1    | Configuring via InsightPower<br>G3 Mini SNMP Web | - 9 |
| 4             | 4-2    | Configuring with EzSetting                       | 11  |
| 4             | 4-3    | Configuring via Telnet                           | 13  |
| 4             | 4-4    | Configuring through COM Port                     | 13  |
| 4             | 4-5    | Configuring via Text Mode                        | 15  |
|               |        | Main Menu                                        | 15  |
|               |        | User Manager                                     | 16  |
|               |        | TCP/IP Setting                                   | 17  |
|               |        | Network Parameter                                | 18  |
|               |        | Time Server                                      | 19  |
|               |        | Soft Restart                                     | 20  |
|               |        | Reset All to Default                             | 20  |
|               |        | Exit Without Save                                | 20  |
|               |        | Save and Exit                                    | 20  |
| Chapter 5 : I | nsigh  | tPower G3 Mini SNMP Web                          | 21  |
| Į             | 5-1    | Monitor                                          | 22  |

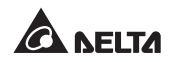

| 5-1-1 | Information        | 22 |
|-------|--------------------|----|
|       | UPS Properties     | 22 |
|       | Battery Parameters | 23 |
|       | In/ Out Parameters | 23 |
|       | Identification     | 24 |
|       | Status Indication  | 24 |
|       | Power Module       | 24 |
| 5-1-2 | History            | 25 |
|       | Event Log          | 25 |
|       | Data Log           | 26 |
|       | Upgrade Log        | 27 |
|       | Configure          | 27 |
| 5-1-3 | Environment        | 27 |
|       | Information        | 28 |
|       | Configuration      | 28 |
| 5-1-4 | About              | 28 |
|       | Information        | 28 |
| 5-2   | Device             | 29 |
| 5-2-1 | Management         | 29 |
|       | Configure          | 29 |
|       | Control            | 31 |
|       | Schedule           | 32 |
|       | Event Level        | 33 |
| 5-3   | System             | 34 |
| 5-3-1 | Ethernet           | 34 |
|       | Host               | 34 |
|       | IPv4               | 35 |
|       | IPv6               | 36 |
| 5-3-2 | Service            | 37 |
|       | Web                | 37 |
|       | Console            | 38 |

|                   | FTP                       | 38 |
|-------------------|---------------------------|----|
|                   | Time                      | 39 |
|                   | SNMP                      | 40 |
|                   | SNMPv3 USM                | 41 |
|                   | MODBUS TCP                | 42 |
| 5-3-3             | Notification              | 42 |
|                   | SNMP Trap                 | 43 |
|                   | Mail Server               | 44 |
|                   | Syslog                    | 45 |
| 5-3-4             | User                      | 45 |
|                   | Local                     | 45 |
| 5-3-5             | FW Upgrade                | 46 |
| Chapter 6 : SNMF  | P Device Firmware Upgrade | 47 |
| Chapter 7 : Troub | leshooting                | 50 |
| Appendix A : Spe  | cifications               | 54 |
| Appendix B : War  | ranty                     | 55 |
| Appendix C : Cyb  | er Security               | 56 |

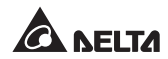

### Chapter 1 : Important Safety Instructions

### 1-1 Warnings

- The InsightPower G3 Mini SNMP Card, hereafter referred to as Mini SNMP, is designed to work with a UPS and needs to be installed inside the UPS's Mini slot. Before installation, ensure that all power sources and critical loads connected to the UPS are disconnected.
- Do not place or use this unit in the presence of flammable substances.
- Do not attempt to disassemble the unit.
- Do not attempt to perform any internal modifications on the unit.
- Do not attempt to fix/ replace internal components. When repair is needed, refer all servicing to the nearest Delta service center or authorized distributor.
- Do not allow any objects or liquids of any kind to penetrate the unit.
- Always follow this User Manual to install and operate this unit.

### 1-2 Standard Compliance

- EN 55032: 2015 ISN, Class B
- EN 55032: 2015 Radiated Emission, Class B
- EN 55024: 2010 + A1: 2015

IEC 61000-4-2: 2008

IEC 61000-4-3: 2010

IEC 61000-4-4: 2012

IEC 61000-4-6: 2013

- UL 62368-1 & CAN/CSA C22.2 No. 62368-1-14
- EN 62368-1: 2014/ A11: 2017

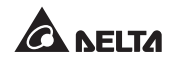

### **Chapter 2 : Introduction**

### 2-1 Product Description

The InsightPower G3 Mini SNMP Card, hereafter referred to as Mini SNMP, is a device that provides an interface between a UPS and a network. It communicates with the UPS, acquires information and remotely manages the UPS via a network system. The Mini SNMP supports public protocols including SNMP, HTTP and MODBUS TCP. You can effortlessly configure this Mini SNMP using a network system and easily obtain your UPS's status and manage your UPS via the Mini SNMP.

### 2-2 Features

#### Network UPS management

Allows remote management of the UPS from any workstation through the Internet or Intranet.

#### • Remote UPS monitoring via SNMP & HTTP

Allows remote monitoring of the UPS using SNMP NMS, Delta MIB (Management Information Base) and a Web Browser.

#### • UPS and system functions configurable by clients (password protected)

Set the UPS and system parameters through a Web Browser.

#### Event logs & measurement data keeping

Provides historical data of the UPS's power events, power quality, status and battery conditions.

#### Other features and supported protocols:

- User notification via SNMP Trap and E-mail
- Network Time Protocol
- Telnet configuration
- BOOTP/ DHCP
- HTTPS, SSH, SFTP and SNMPv3 security protocols
- Remote event log management through syslog
- IPv4 protocol
- IPv6 protocol

### 2-3 Package Contents

Carefully check the package contents. If there is anything missing or damaged, please immediately contact your dealer. Should you return the product for any reason, please carefully repack it and all of the accessories with the original packing material.

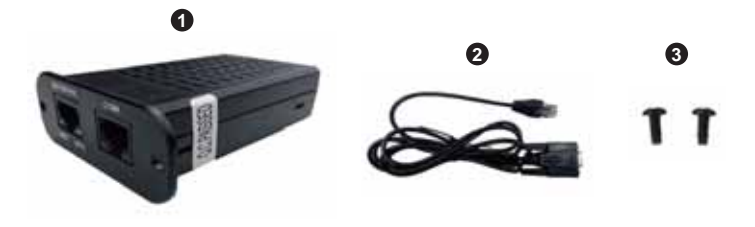

| No. | ltem                           | Quantity |
|-----|--------------------------------|----------|
| 0   | InsightPower G3 Mini SNMP Card | 1 PC     |
| 2   | RJ45 to DB9 cable              | 1 PC     |
| 8   | Screw                          | 2 PCS    |

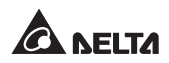

### 2-4 Interface

The interface includes a Network port, a COM port and LED indicators.

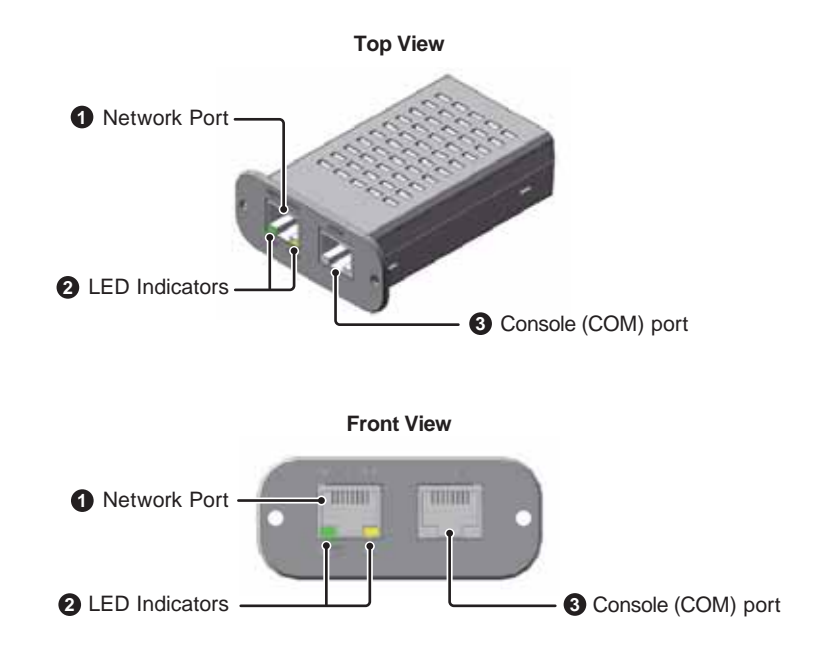

| No. | ltem                     | Description                                                                                                    |
|-----|--------------------------|----------------------------------------------------------------------------------------------------|
| 0   | Network<br>Port          | Connected to the Ethernet Network.                                                                                                    |
| 2   | LED<br>Indicators        | <ul> <li>When the Mini SNMP is initializing or upgrading the firmware, the two LED indicators flash simultaneously to show its status.</li> <li>Rapid simultaneous flashing (every 50ms): Initialization or firmware upgrade is in progress.</li> <li>Slow simultaneous flashing (every 500ms): Initialization failed.</li> <li>WARNING: Do NOT remove the Mini SNMP or disconnect the UPS's input power during initialization or firmware upgrade! This could result in data loss or damage to the Mini SNMP.</li> <li>The green LED indicator shows the network connection status.</li> <li>ON: Network connection has been established and the IPv4 address is useable.</li> <li>OFF: Not connected to a network.</li> <li>Flashing slowly (every 500ms): Faulty IP address.</li> <li>The yellow LED indicator shows the connection status between the Mini SNMP and the UPS.</li> <li>Flashing rapidly (every 50ms): UPS connected.</li> <li>Flashing slowly (every 500ms): UPS not connected.</li> </ul> |
| 0   | Console<br>(COM)<br>Port | <ol> <li>Connected to a workstation with the provided RJ45 to<br/>DB9 cable to configure the system.</li> <li>Connected to an EnviroProbe (optional) to monitor the<br/>EnviroProbe's connected environment monitoring devices.</li> </ol>                                                                                                    |

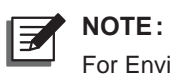

For EnviroProbe information, please refer to the Installation Guide included in the package of the EnviroProbe.

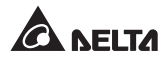

### **Chapter 3 : Installation**

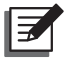

#### NOTE:

Before installation, please disconnect all the power sources and critical loads connected to the UPS. Otherwise, the Mini SNMP might have shorting issues which may lead to UPS shutdown or damage.

- Please follow the procedures below to install the Mini SNMP into your UPS's Mini slot.
  - Step 1 Cut off the cover from the Mini slot. Use a proper tool to snip at the three points (see Figure 3-a).

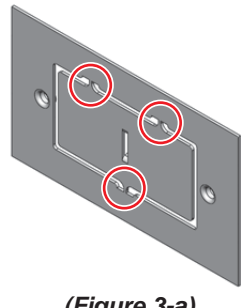

(Figure 3-a)

Step 2 Pull out the flat wire and remove the plate. Use a proper tool to cut off the straps that are tied to the flat wire (see Figure 3-b).

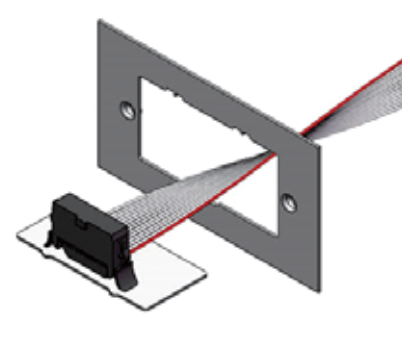

(Figure 3-b)

Step 3 Take out the Mini SNMP and plug in the flat wire (see Figure 3-c).

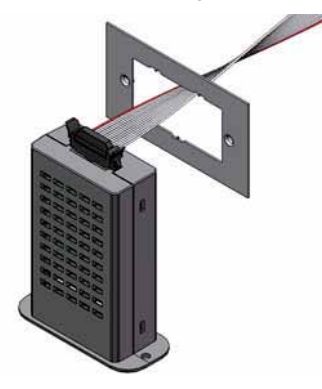

(Figure 3-c)

Step 4 Install the Mini SNMP into the UPS's Mini slot (see Figure 3-d).

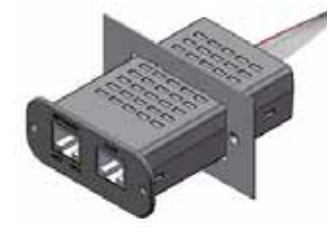

(Figure 3-d)

Step 5 Secure the Mini SNMP with two screws provided in the package (see *Figure 3-e*).

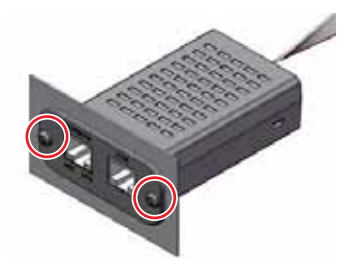

(Figure 3-e)

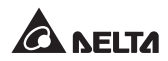

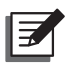

#### NOTE:

The rear view of the Mini SNMP is shown as follows.

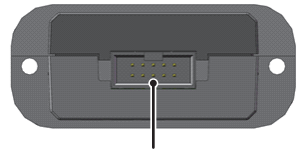

10-pin Connector

| Pin | Definition | Pin | Definition |
|-----|------------|-----|------------|
| 1   | GND        | 2   | +12V       |
| 3   | RS232_TXD  | 4   | RS232_RXD  |
| 5   | Reserved   | 6   | Reserved   |
| 7   | Reserved   | 8   | Reserved   |
| 9   | n/c        | 10  | n/c        |

### **Chapter 4 : System Configurations**

There are different ways you can configure your Mini SNMP. If a network connection is available at your location, the following methods can be used.

- Web-based interface: The InsightPower G3 Mini SNMP for UPS Web supports comprehensive system management and monitoring. Please refer to 4-1 Configuring via InsightPower G3 Mini SNMP Web and Chapter 5: Insight-Power G3 Mini SNMP for UPS Web.
- **EzSetting**: Use the provided program EzSetting to quickly set up your Mini SNMP. Please refer to **4-2** *Configuring with EzSetting*.
- Telnet mode: Configure your Mini SNMP in text mode. Please refer to 4-3 Configuring via Telnet.

Alternatively, you can also set up your Mini SNMP by direct COM port connection. Please refer to *4-4 Configuring through COM Port*.

| -  | - |
|----|---|
| н. |   |
| н. |   |
| н. |   |
| 16 |   |

#### NOTE:

- 1. To ensure system security, it is highly recommended that you change your account and password after the first login.
- If you have multiple Mini SNMP units installed in your network, we highly suggest that you change the Mini SNMP's default Host Name to avoid conflicts. Also, it is recommended that you disable BOOTP/ DHCP and manually assign a valid static IP address to the Mini SNMP.

### 4-1 Configuring via InsightPower G3 Mini SNMP Web

To set up the Mini SNMP via your web browser, please follow the instructions below:

Step 1 Plug a CAT5 network cable into the Mini SNMP's network port to connect to the network. Then, launch your web browser. In the address bar, enter the Mini SNMP's default Host Name InsightPower or default IP Address 192.168.1.100. If you are unable to connect, please see Chapter 7: Troubleshooting Q6.

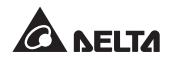

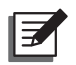

#### NOTE:

If you have previously changed the Mini SNMP's Host Name or IP Address, connect with the new settings.

- Step 2 Log in as Administrator (default account/ password: admin/ password, case sensitive).
- Step 3 Specify your preferred display language (default: English) from the dropdown menu on the top right of the page. The Mini SNMP will remember your language preference. In the following instructions, English is chosen as the display language.
- Step 4 Click System → User → Local. Manage your login accounts and passwords under the "User" subhead. The access permission for the account types is shown as follows:
  - 1) Administrator: Allowed to modify all settings.
  - 2) **Device Manager:** Allowed to modify device-related settings.
  - Read Only User: Only allowed to view settings without the permission to make changes.

You can manually specify whether users are allowed to log in from other LANs. If you wish to block login attempts from external connections, select **Only in This LAN**. Otherwise, select **Allow Any**.

- Step 5 Click System → Ethernet to set Host Name, IP Address, Subnet Mask and Gateway IP for the Mini SNMP.
- Step 6 Click System → Service → Time to manually set time and date for the system, or enable automatic time synchronization between the Mini SNMP and the time servers.

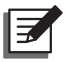

#### NOTE:

To completely set up your Mini SNMP, please refer to *Chapter 5: Insight-Power G3 Mini SNMP Web*.

### 4-2 Configuring with EzSetting

The EzSetting (compatible with Windows 2000/ 2003/ 2008/ XP/ Vista/ 7/ 10) allows you to easily configure your Mini SNMP and upgrade firmware on your SNMP devices. Follow the instructions below.

- **Step 1** Plug a CAT5 cable into the Mini SNMP's network port.
- **Step 2** Make sure the workstation and the Mini SNMP are on the same LAN.
- **Step 3** Launch EzSetting. You can download the EzSetting from <u>https://datacenter-softwarecenter.deltaww.com.cn</u>.
- Step 4 Click Discover to search all available SNMP devices on the LAN. A list of devices will be shown.

|     | Construction                            |                                           |                             |                                 |                 | -                              |        | Lan                          |
|-----|-----------------------------------------|-------------------------------------------|-----------------------------|---------------------------------|-----------------|--------------------------------|--------|------------------------------|
| 5   | Fress the "Disc                         | over" button to see                       | ch for all sf t             | he SIMP dev                     | ces in the LAN  | Discover                       |        | (manual P)                   |
| 2   | For Configuration<br>Click on a line in | on and Upgrade, the<br>tem then press the | Account and<br>ModifyToutto | d Pessword fo<br>or; repeat for | r each device n | must first be ante<br>equired. | red.   | Subnet:                      |
| a   | Use "Configurat                         | tion" to set besic or                     | toork param                 | eters, such as                  | P Address.      | Contractory of                 | 221    | 10.0.18.8                    |
| 9   | server ports, d                         | ste/time, enable or                       | disable servi               | ces, etc.                       |                 | Landaries                      | ALC: N | Fv4 Mask / Fv6 Prefix length |
| 9   | Use "Upprade"<br>device.                | to upload a firmwa                        | ie file, then b             | onsmit it to a                  | single selecte  | d topgrade.                    |        | 295.295.295.0                |
| NOR | LUE .                                   |                                           |                             |                                 |                 |                                |        |                              |
| ₽Á  | 00'ess                                  | Host Name                                 | Accessed                    | Password                        | Version         | Model/Product                  |        | Add                          |
| 1   | 0.0.10.00                               | DESKTOP-1L                                |                             | 111173717                       | 02.00.035       | EM53000                        |        | Add a new SIMP device to     |
|     | 10.010.71                               | TEST-PC                                   |                             | 2222222                         | 02.00.02y       | EM\$3000                       |        | the list                     |
| 11  | R2.168.1.110                            | EM53000                                   |                             | 11111111                        | 02.00.02k       | EM53000                        |        | and the                      |
| 1   | 5.0.10.34                               | W9+3F3F00                                 |                             | 11011111                        | 02.00.039       | EM53000                        | - 181  | and the second second        |
| 1   | 2.0.10.73                               | IE11WWN7                                  |                             | 25555233                        | 02.60.025       | EM53000                        |        | Set the account and password |
|     | 9.0.10.142                              | MCIS-TESTI                                |                             | 22222222                        | 02.00.02x       | EM53000                        |        | for the selected device.     |
|     | 18 200 810 077                          | Laghterer                                 |                             | 11111111                        | 1011.05         | NUM STATE                      |        | Renove                       |
| 9   | 0.0.18.15                               | EM53000                                   |                             | 77777777                        | 02.00.028       | EM53000                        |        | Remove the selected desire   |
| 0   |                                         |                                           |                             |                                 |                 |                                | 21     | from the Device List.        |
| 54  | fect A0                                 | leselect AX                               |                             |                                 |                 |                                |        |                              |
| 5   | To update the the "Satch Upg            | ferminaria of multiple<br>radik" buttori. | e devices, se               | ect their chec                  | iboas in the    | Device List films p            | -      | Betch Upgrade                |
| 8   | To configure in<br>Configuration*       | suttple devices, sele                     | d they shed                 | dones in the                    | Device List the | n presi the "Batc              | 1      | Betch Configuration          |

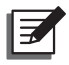

#### NOTE:

- 1. If you want to search the SNMP devices in a different domain, change the **Subnet** and **IPv4 Mask/ IPv6 Prefix Length** and click **Discover**.
- 2. If the Mini SNMP can not be found, check the UDP port 3456 on the workstation you are using. Make sure it is open.

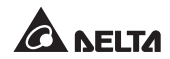

Step 5 Select the Mini SNMP that you want to modify from the Device List. Click Modify and enter Administrator's account and password (default: admin/ password, case sensitive).

| IP Address: | 10 , 0        | . 10 . 77         |
|-------------|---------------|-------------------|
|             | Administrator | Account           |
| Account:    |               | Default: admin    |
| Password:   |               | Default: password |

Step 6 Click Configuration to configure network settings.

| and balance                                                                                                    |                       |                     |
|----------------------------------------------------------------------------------------------------|-----------------------|---------------------|
| System Merchorsen                                                                                                    | 214                   |                     |
| *Net Harre(VelliCO): 0000000                                                                                                    | BOSTF/INCF Clast      | Route Orbede        |
| System Centador:                                                                                                    | *P ASD HIS            | 112 108 1 1 108     |
| System Lacation:                                                                                                    | "Dubret Heak          | 255 . 255 . 255 . 0 |
| Date/Tane                                                                                                    | Calence 71            | 192 + 160 + 1 - 254 |
| O*SETF IN Manual                                                                                                    | 045 JPt               | 8.8.0.0             |
| Time Date: SHT Dublicationarism -                                                                                                    | 24                    |                     |
| *List Trose Server Name or #1 PDOL NTP. ONG                                                                                                    | DHCPHI Climit:        | Opietie (8*Doelle   |
| 2nd Trine Server Hanne or #:                                                                                                    | *# Address            | 11 ·                |
| Set Carnet Taxes Date (ALTA/2017 January)                                                                                                    | Titrefic Leight:      | 1                   |
| The Initial development                                                                                                    | Galerony Pt           | 11                  |
| time transmission                                                                                                    | \$165 Ft.             |                     |
| User Linitation                                                                                                    | Courses Cardinaration |                     |
| Administrator: Che the LAte In Allow Any                                                                                                    | ATTE Lature           | Brank Country       |
| Several Mathematical Cost The Lives I Reader Any                                                                                                    | Tablet Gener          | Studie Obsekie      |
| Read Only Jaer ( 2h The LAR * Alkin Ally                                                                                                    | ATTE Datase Bart      | at Course           |
| Havet to Default ENMPYS. DL Cancel                                                                                                    | The second read       |                     |
| And a second second sec | Canada Cancer Port.   | 44                  |

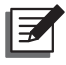

#### NOTE:

Refer to *Chapter 5: InsightPower G3 Mini SNMP Web* for the complete configuration procedures.

### 4-3 Configuring via Telnet

- **Step 1** Plug a CAT5 cable into the Mini SNMP's network port.
- Step 2 Connect the workstation (Windows or Linux) to the LAN that the Mini SNMP is connected to.
- **Step 3** For Windows, launch DOS prompt mode (**Start**  $\rightarrow$  **Run**  $\rightarrow$  key in **cmd** and press **Enter**). For Linux, launch Shell.
- Step 4 Enter the following command: telnet Host Name or telnet IP address to initiate telnet connection with the Mini SNMP.

Step 5 When connection is established, enter Administrator's account and password (default: admin/ password, case sensitive). The Main Menu will appear on the screen. Please refer to 4-5 Configuring via Text Mode for more information.

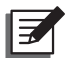

#### NOTE:

- 1. The Mini SNMP terminates idle connections after 60 seconds.
- 2. Refer to *Chapter 5: InsightPower G3 Mini SNMP Web* for the complete configuration procedures.

### 4-4 Configuring through COM Port

If network connection is not available at your location, you can still set up the Mini SNMP via COM port. Please follow the instructions below.

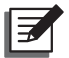

#### NOTE:

If you are running a non-Windows system, refer to your system's user manual for Telnet clients.

- Step 1 Use the provided RJ45 to DB9 cable to connect the Mini SNMP's COM port to the workstation's COM port.
- Step 2 Download the free Telnet/ SSH client program named PuTTY from <u>http://</u> www.putty.org.

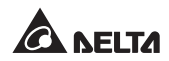

#### **Step 3** Lunch PuTTY as shown below.

| Securi                                                                   | Basic sations for your Put                                                                       | TY season           |
|--------------------------------------------------------------------------|--------------------------------------------------------------------------------------------------|---------------------|
| - Logong<br>- Temmel<br>- Keyboard<br>- Bel                              | Specify the destination you want to<br>Host Name (or iP address)                                 | connect to<br>First |
| Window<br>Appearance<br>Behaviour<br>Translation<br>Selection<br>Colours | O Ree O Telest O Reps (<br>Lost, sove or delete a stand senio<br>Sevel Sessore<br>Data & Settors | BISSH () Send       |
| Connection<br>Data<br>Prosp<br>Tatwat<br>Rilogn                          |                                                                                                  | Sevel<br>Detere     |
| Setal                                                                    | Over window an est                                                                               | unchen est          |

Step 4 Select Category  $\rightarrow$  Session and Connection type  $\rightarrow$  Serial.

| Specify the destination you want to connect to<br>Sends loss Board<br>Connection type<br>O Plane O Tetrae O Risger O SS (1)<br>Plant, save or detets a damed session |
|----------------------------------------------------------------------------------------------------|
| po Sever Several                                                                                                    |
| Default Settings Link                                                                                                    |
| Dee                                                                                                    |

**Step 5** In the **Serial line** bar, enter your workstation's COM port number, which is connected to the Mini SNMP's COM port. In the **Speed** bar, enter the baud rate 2400.

| Control<br>Logging<br>Terreinal<br>Keyboard                            | Basic options for your<br>Specific the destination you want<br>Same line<br>COMM           | FullTY session            |
|------------------------------------------------------------------------|--------------------------------------------------------------------------------------------|---------------------------|
| - Features<br>- Window<br>- Appearance<br>- Behaviour<br>- Translation | Convertion tote<br>O Rev O Taine O Rog<br>Load, seve or delete a stored or<br>Saved Secons | n () SSH 🕐 Senal<br>Malon |
| - Selectum<br>- Colours<br>- Data<br>- Proxy<br>- Telnet<br>- Brown    | Default Settings                                                                           | Load<br>Save<br>Datas     |
| ili SSH<br>Setul                                                       | Gase undor in est<br>O Araps O Never @                                                     | Orly on clean eat         |

Step 6 Click Open to continue, and PuTTY will automatically connect to the Mini SNMP. When connection is established, log in with Administrator's account/ password (default: admin/ password, case sensitive). Once you are logged in, the Main Menu appears on the screen. Please refer to 4-5 Configuring via Text Mode for more information.

### 4-5 Configuring via Text Mode

You can configure the Mini SNMP via text mode by using Telnet/ SSH clients such as HyperTerminal and PuTTY. Refer to the default settings and details below.

#### Main Menu

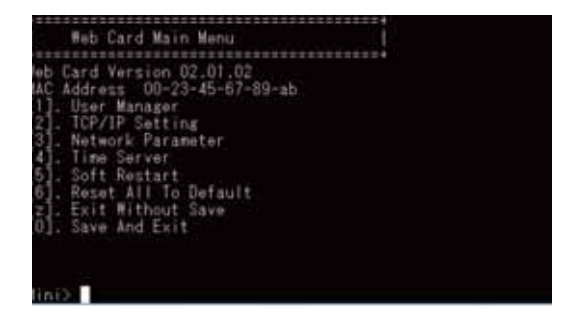

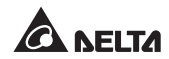

#### User Manager

| ocal Auth            | ****************** |  |
|----------------------|--------------------|--|
| Administrator        |                    |  |
| [1]. Account:        | admin              |  |
| [2]. Password:       | 11111111           |  |
| [3]. Limitation:     | LAN                |  |
| Device Manager       |                    |  |
| [4]. Account:        | device             |  |
| 5]. Password:        | *******            |  |
| 6]. Limitation:      | LAN                |  |
| Read Only User       |                    |  |
| [7]. Account:        | 0507               |  |
| [8], Password:       |                    |  |
| 91. Limitation:      | ANY                |  |
| 01. Back To Previous | Menu               |  |

| No. | ltem                         | Description                                                                    | Default  |
|-----|------------------------------|--------------------------------------------------------------------------------|----------|
| [1] | Administrator<br>Account     | The default account/ password for the                                          | admin    |
| [2] | Administrator<br>Password    | Administrator (case sensitive).                                                | password |
| [3] | Administrator<br>Limitation  | Limitation on Administrator login area.                                        | LAN      |
| [4] | Device Manager<br>Account    | The default account/ password (case sensitive) for the Device Manager. This    | device   |
| [5] | Device Manager<br>Password   | account is only permitted to change device-related settings.                   | password |
| [6] | Device Manager<br>Limitation | Limitation on Device Manager login area.                                       | LAN      |
| [7] | Read Only<br>User Account    | The default account/ password (case sensitive) for Read Only User. This ac-    | user     |
| [8] | Read Only<br>User Password   | count is only allowed to view settings without the permission to make changes. | password |
| [9] | Read Only<br>User Limitation | Limitation on Read Only User login area.                                       |          |

### TCP/IP Setting

| TTT ID. & Addressed      | 102 102 1 100               |
|--------------------------|-----------------------------|
| Gi IDed Coheat Mask-     | 132.100.1.100               |
| 3] IPut Catoway IP+      | 102 188 1 254               |
| 41 IPut INST IP-         | 0.0.0.0                     |
| 61. IPv4 DNS2 IP         | 0.0.0.0                     |
| 61. DHCPv4 Client:       | Enable                      |
| 71. IPv6 Address:        | 22                          |
| [8], IPv6 Prefix Length: |                             |
| [9]. IPv6 Gatemay IP:    |                             |
| a], IPv6 DNS1 IP:        |                             |
| [b], IPv6 DNS2 IP;       |                             |
| c]_ DHCPv6:              | Disable                     |
| d]. Host Name(NetBIOS):  | InsightPower                |
| el. System Contact:      |                             |
| TJ. System Location:     | And a share high to be to a |
| Status Stable:           | Auto Negotistion            |
| il Talaat Idla Timat     | ວ.<br>ຄຽ                    |
| 01 Pack To Province Non  |                             |

| No. | ltem                   | Description                      | Default         |
|-----|------------------------|----------------------------------|-----------------|
| [1] | IPv4 Address           | The IPv4 address.                | 192.168.001.100 |
| [2] | IPv4 Subnet<br>Mask    | The IPv4 subnet mask setting.    | 255.255.255.000 |
| [3] | IPv4 Gateway IP        | The IPv4 gateway's IP address.   | 192.168.001.254 |
| [4] | IPv4 DNS1 IP           | IPv4 Domain Name Server1 IP.     | 0.0.0.0         |
| [5] | IPv4 DNS2 IP           | IPv4 Domain Name Server2 IP.     | 0.0.0.0         |
| [6] | DHCPv4 Client          | Enable/ Disable DHCPv4 protocol. | Enable          |
| [7] | IPv6 Address           | The IPv6 address.                |                 |
| [8] | IPv6 Prefix<br>Length  | The IPv6 prefix length.          |                 |
| [9] | IPv6 Gateway IP        | The IPv6 gateway's IP address.   |                 |
| [a] | IPv6 DNS1 IP           | IPv6 Domain Name Server1 IP.     |                 |
| [b] | IPv6 DNS2 IP           | IPv6 Domain Name Server2 IP.     |                 |
| [c] | DHCPv6                 | Enable/ Disable DHCPv6 protocol. | Disable         |
| [d] | Host Name<br>(NetBIOS) | The Host Name for the Mini SNMP. | InsightPower    |
| [e] | System<br>Contact      | The System Contact information.  |                 |

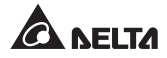

| No. | ltem                                                     | Description                                                        | Default             |
|-----|----------------------------------------------------------|--------------------------------------------------------------------|---------------------|
| [f] | System<br>Location                                       | The System Location information.                                   |                     |
| [g] | Ethernet<br>PHY Mode                                     | Switch to the speed (10/ 100 Mbps) and duplex or auto negotiation. | Auto<br>Negotiation |
| [h] | Status Stable                                            | Status change confirmation (number of times).                      | 3                   |
| [i] | [i] Telnet Idle Time Telnet connection time-out setting. |                                                                    | 60 Seconds          |

### Network Parameter

| 1 Network Parameter                                                                                                    |                                                                                            |
|----------------------------------------------------------------------------------------------------|--------------------------------------------------------------------------------------------|
| <pre>11. HTTP Server:<br/>22. HTTPS Server:<br/>3. Telnat Server:<br/>4. SSM/SFIP Server:<br/>6. Syslog:<br/>7. HTTP Server Port:<br/>8. HTTPS Server Port:<br/>9. Telnet Server Port:<br/>10. SSM Server Port:<br/>10. SPTP Server Port:<br/>10. SPTP Server Port:<br/>10. Syslog Server1:<br/>10. Syslog Server1:<br/>10. Syslog Server3:<br/>10. Syslog Server3:<br/>11. Syslog Server3:<br/>12. Syslog Server3:<br/>13. SNMP Cet.Set Port:<br/>10. Back To Previous Menu</pre> | Enable<br>Enable<br>Enable<br>Enable<br>Disable<br>Ofisable<br>80<br>443<br>23<br>22<br>21 |
| Wini)                                                                                                    |                                                                                            |

| No. | Item               | Description                         | Default |
|-----|--------------------|-------------------------------------|---------|
| [1] | HTTP Server        | Enable/ Disable HTTP protocol.      | Enable  |
| [2] | HTTPS Server       | Enable/ Disable HTTPS protocol.     | Enable  |
| [3] | Telnet Server      | Enable/ Disable Telnet protocol.    | Disable |
| [4] | SSH/ SFTP Server   | Enable/ Disable SSH/ SFTP protocol. | Enable  |
| [5] | FTP Server         | Enable/ Disable FTP protocol.       | Disable |
| [6] | Syslog             | Enable/ Disable remote Syslog.      | Disable |
| [7] | HTTP Server Port   | HTTP port.                          | 80      |
| [8] | HTTPS Server Port  | HTTPS port.                         | 443     |
| [9] | Telnet Server Port | Telnet port.                        | 23      |
| [a] | SSH Server Port    | SSH port.                           | 22      |
| [b] | FTP Server Port    | FTP port.                           | 21      |

| No. | Item               | Description                              | Default |
|-----|--------------------|------------------------------------------|---------|
| [c] | Syslog Server 1    | The Host Name of remote Syslog Server 1. |         |
| [d] | Syslog Server 2    | The Host Name of remote Syslog Server 2. |         |
| [e] | Syslog Server 3    | The Host Name of remote Syslog Server 3. |         |
| [f] | Syslog Server 4    | The Host Name of remote Syslog Server 4. |         |
| [g] | SNMP Get, Set Port | The SNMP port.                           | 161     |

#### Time Server

You can manually adjust time and date for the Mini SNMP or set up automatic synchronization with the time server. The Mini SNMP and Windows support SNTP (Simple Network Time Protocol). If you need to start up a time server service on your workstation, please refer to *Chapter 7: Troubleshooting Q1*.

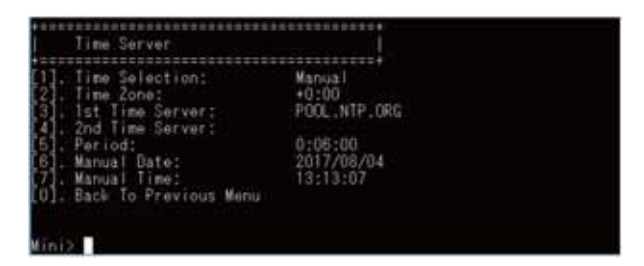

| No. | ltem                        | Description                          | Default       |
|-----|-----------------------------|--------------------------------------|---------------|
| [1] | Time Selection              | SNTP or Manual.                      | SNTP          |
| [2] | Time Zone                   | Change to your time zone.            | +0 hr         |
| [3] | 1 <sup>st</sup> Time Server | The first time server for SNTP.      | POOL.NTP. ORG |
| [4] | 2 <sup>nd</sup> Time Server | The second time server for SNTP.     |               |
| [5] | Period                      | Auto update interval of time server. | 0:06:00       |
| [6] | Manual Date                 | Set the date manually.               | 01/01/2000    |
| [7] | Manual Time                 | Set the time manually.               | 00:00:00      |

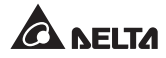

#### Soft Restart

Reset the Mini SNMP. This will not affect the operation of the UPS.

#### Reset All to Default

Reset to manufacturer default.

#### Exit Without Save

Exit without saving your setting changes.

#### Save and Exit

Save your setting changes before you exit.

### Chapter 5 : InsightPower G3 Mini SNMP Web

To configure the Mini SNMP via the InsightPower G3 Mini SNMP Web, please follow the steps below.

- **Step 1** Make sure that your Mini SNMP is connected to the LAN. Plug a CAT5 cable into the Mini SNMP's network port.
- Step 2 Launch your web browser. In the address bar, enter the Mini SNMP's Host Name http://InsightPower/ or IP Address. For encrypted connection, enter https://InsightPower/ or https://192.168.1.100/.
- **Step 3** When connection is established, the login page appears. Enter your account and password (default: admin/ password, case sensitive).

| ADELTA |                  | InsightPower G3 mini SNMP Card |
|--------|------------------|--------------------------------|
|        | Free Same        |                                |
|        | (algo 97 10) 144 |                                |
|        |                  |                                |

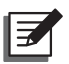

#### NOTE:

- 1. If you have previously changed the Mini SNMP's Host Name or IP Address, please connect with the new settings.
- 2. If the login page is accessible but you are unable to log in with the correct account and password, additional network configuration may be needed. The cause could be the difference between the IP subnet of the computer and that of the Mini SNMP. To solve this issue, please refer to *Chapter 7: Troubleshooting Q3*.

The InsightPower G3 Mini SNMP Web includes the information of Monitor, Device and System. Please refer to the following sections 5-1~5-3 for more information.

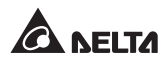

### 5-1 Monitor

Under the Monitor category, there are Information, History, Environment and About these four items.

### 5-1-1 Information

This includes the information of UPS Properties, Battery Parameters, In/ Out Parameters, Identification, Status Indication, and Power Module. Please note that the UPS you have may not display the same web page as below. Different UPSs provide different information.

#### UPS Properties

Go to **Monitor**  $\rightarrow$  **Information**  $\rightarrow$  **UPS Properties** to see the status overview of the UPS's major parameters. The values will be updated automatically.

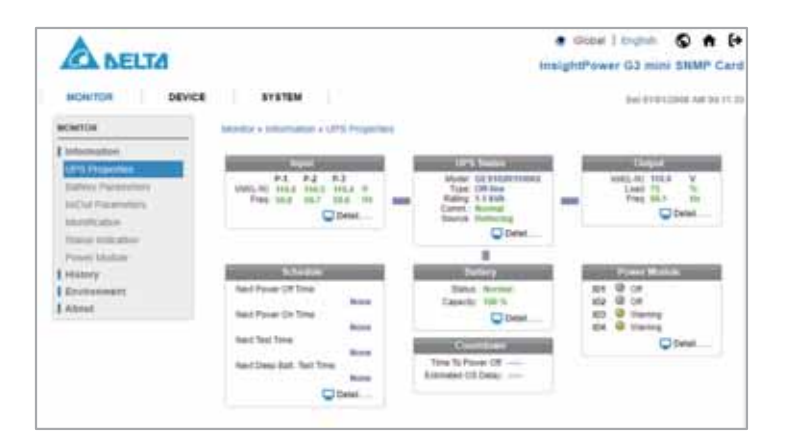

#### Battery Parameters

Go to **Monitor**  $\rightarrow$  **Information**  $\rightarrow$  **Battery Parameters** to view the information of Battery Status, Battery Measurement and Battery Replacement Date.

|                                                                                                    | SYSTEM                                                                                                    | Cintal   Dignals      D      P     P     Inalign/Prover G3 mini BMMP Card     for circumstant in the                                          |
|----------------------------------------------------------------------------------------------------|----------------------------------------------------------------------------------------------------|----------------------------------------------------------------------------------------------------|
| MONTON                                                                                                    | Manitol + Editornational + Endorry Planationeria                                                                                                    |                                                                                                    |
| Preferencements<br>Unit Programmers<br>Marchan Programmers<br>Marchan Programm | Entropy Data sectors a<br>Entropy Data Sectors<br>de India (Inc. ) Sectors<br>Buffery Casardy and Sectors<br>Under Sectors<br>Under Sect | Leaf Berley, Representations<br>Leaf Berley, Representations<br>(Second Second Second<br>Berley, Policiense Dem<br>Science Dem<br>Science Dem |

#### In/ Out Parameters

Go to **Monitor**  $\rightarrow$  **Information**  $\rightarrow$  **In/ Out Parameters** to view the information of Input Measurement, Bypass Measurement, Output Measurement and Outlet Bank.

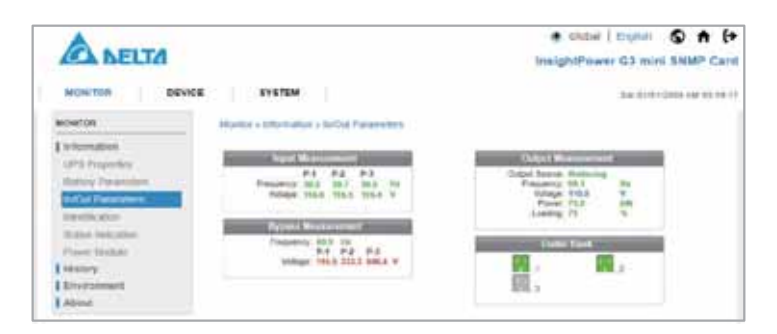

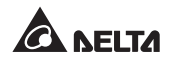

#### Identification

Go to **Monitor**  $\rightarrow$  **Information**  $\rightarrow$  **Identification** to view the information of Identification and UPS Rating.

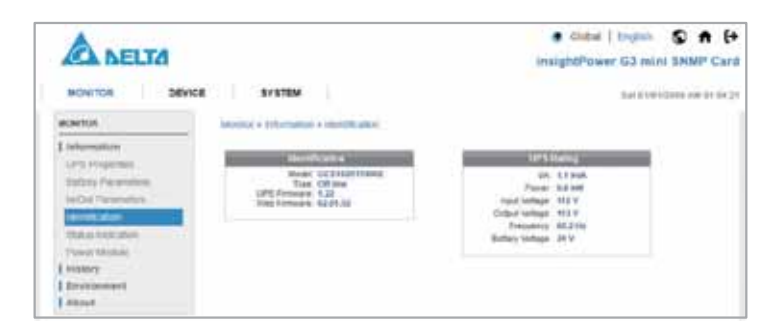

#### Status Indication

Go to **Monitor**  $\rightarrow$  **Information**  $\rightarrow$  **Status Indication** to view the UPS's event list. When an event occurs, the indicator lights up.

| A BELTA                                                                                                    |                 |                                                                                                    | Global   trignul:      A     InalghtPower G3 mini SNMP                                                                                                    | Card   |
|----------------------------------------------------------------------------------------------------|-----------------|----------------------------------------------------------------------------------------------------|----------------------------------------------------------------------------------------------------|--------|
| MONITOR DEVIC                                                                                                    | CE SYSTEM       | -                                                                                                    | The CODULEY AND                                                                                                    | 194.25 |
| 1 minutes                                                                                                    |                 | Balaci Indeation                                                                                                    | 24                                                                                                    |        |
| Safery Factorers<br>Mr. of Personality<br>Mechanism<br>Prese Matter<br>Nature<br>Nature<br>Nature<br>Nature<br>Nature | Q Butter Datest | Dispace Alexandro     Dispace Alexandro     Dispace Alexandro | Codjuct Deer Yorkupe     Codjuct Deer Yorkupe     Codjuct Learn windows     Teacher Code Code Code     Code Yorkupe     Code Yorkupe |        |

#### Power Module

Go to **Monitor**  $\rightarrow$  **Information**  $\rightarrow$  **Power Module** to view the information of every Power Module and the status of Power Module Bypass.

| A DELTA                                                                                            |                                                                                                    |                                                                                                    |      |                                                     | e ca<br>Insight    | dat   English<br>Newer G3 mil                    | S A                                   |
|----------------------------------------------------------------------------------------------------|----------------------------------------------------------------------------------------------------|----------------------------------------------------------------------------------------------------|------|-----------------------------------------------------|--------------------|--------------------------------------------------|---------------------------------------|
| MONTON DEVICE                                                                                      | e system                                                                                                    |                                                                                                    |      |                                                     |                    | 24410                                            | 1200 08 11 1                          |
| MONTOR                                                                                             | Monitor a screening of your                                                                                                    | C SAUGUR                                                                                                    |      |                                                     |                    |                                                  |                                       |
| Linkonsation<br>UPS Projection<br>Stating Projection<br>Stating Projection                         | Access to SUL SU<br>O Transit Visioner reports<br>O Transit Visioner Transition<br>O Transit STS Destiner<br>O Transit STS Destiner | and a second second sec |      |                                                     |                    |                                                  |                                       |
| Table folkator                                                                                     | G Pagean KTY Pat                                                                                                    | -                                                                                                    |      | al al an                                            |                    |                                                  |                                       |
| Televise<br>Televise<br>Televise<br>Televise<br>Televise                                           | C Paper CTC Pa                                                                                                    |                                                                                                    | -    | 0746<br>61                                          | _                  | 04                                               |                                       |
| Tereputater<br>Tratta futuater<br>Prove Unitate<br>Hazary<br>Environment                           | EP                                                                                                    | 193<br>1955 Series - 11                                                                                                    | 1    | enda<br>El<br>PfChes                                | н х                | EH<br>FIS Telas                                  |                                       |
| Terresonator<br>Terresonator<br>Terresonator<br>Heating<br>Environment<br>Alexan                   | BR BR Stores                                                                                                    | NJ<br>FFS See, J<br>myster See, JJ                                                                                                    | -    | ELECTION<br>FTC Terms<br>Inventer Tarry             | 1 1                | EH<br>1915 Teller<br>marcer Tang                 | 1                                     |
| Teles Ideater<br>Sales Ideater<br>Sales Ideater<br>Sales Ideater<br>I Hazey<br>Countypell<br>About | BR<br>BR<br>BRC Serge III II<br>IIIIIIIIIIIIIIIIIIIIIIIIIIIIII                                                                      | NJ<br>FFS Sena, JF<br>myster lang, JD<br>dogter f VAL 31                                                                                                    | 11.1 | ETTER<br>FTC Tong<br>truster Tong<br>science if you | 1 9 9 4<br>1 9 7 4 | EH<br>175, Telas<br>marker Tatap<br>Instruct Val | 1 1 1 1 1 1 1 1 1 1 1 1 1 1 1 1 1 1 1 |

### 5-1-2 History

#### Event Log

Go to **Monitor**  $\rightarrow$  **History**  $\rightarrow$  **Event Log**  $\rightarrow$  Page 1/2/3/4... to see the events that occurred. The existing ones will be overwritten when the maximum number of the entries (10,000) is reached. You can view and download the data (EventLog-year-month-day.csv) of an assigned period of time on your computer.

| A NELTA                                                                                                    |                     |           |                                                                                                    |                                                                                                    | InsightPower G3 mins SNMP Cr                |
|----------------------------------------------------------------------------------------------------|---------------------|-----------|----------------------------------------------------------------------------------------------------|----------------------------------------------------------------------------------------------------|---------------------------------------------|
|                                                                                                    | <b>ECCENT</b>       |           |                                                                                                    |                                                                                                    | free 1010-100000 Ave 21.2                   |
| eterin .                                                                                                    | mome a surry of the |           | -1                                                                                                    |                                                                                                    |                                             |
| ( help-shame                                                                                                    | 1                   |           |                                                                                                    | 100                                                                                                    | 4                                           |
| Heating                                                                                                    | # FarLaslis         | a         | (4) (4)                                                                                                    | -                                                                                                    | [inemat]                                    |
| Freed Log                                                                                                    | o the little of     | e preiria | 14 ctt) % 3                                                                                                    | midiat in                                                                                                    | WHAT WATE                                   |
| Employ .                                                                                                    | Date .              | Tone      | Tate                                                                                                    | Lines '                                                                                                    | EventLog                                    |
| Composition to Fig. 1                                                                                                    | 2006-01-01          | 101203-00 | Brint                                                                                                    | and the second                                                                                                    | same rage in the WYS hads that Will         |
| Dordgers                                                                                                    | 2008-8-107          | 00.00.20  | <b>Dena</b>                                                                                                    | Anarray                                                                                                    | PW 08.00                                    |
| Diversity of the local diversity of the local diversity of the local | 2006.0141           | 010031    | Taxa.                                                                                                    | a designed to the second                                                                                                    | PRESS TOOLARD AND                           |
| 212.21                                                                                                    | 2004-0101           | 00.011.20 | Davior                                                                                                    | Autom                                                                                                    | THE GIT: 148                                |
| Apres .                                                                                                    | 2084-61-01          | 80.00.25  | 2mint                                                                                                    | <b>Adversation</b>                                                                                                    | THE R. CANS AND ADDRESS.                    |
|                                                                                                    | 20042101            | 84194.23  | Dece                                                                                                    | Aure                                                                                                    | PM DAL OF                                   |
|                                                                                                    | 2004-01-01          | - 1010021 | Canal of the local division of the local division of the local div | Advertisian in which the                                                                                                    | PROBAL David Bull Address                   |
|                                                                                                    | 2004-0101           | 40.04.25  | -Danie                                                                                                    | Animation                                                                                                    | PHP 428-148                                 |
|                                                                                                    | 2000-0101           | 949425    | - Delini                                                                                                    | Manager at                                                                                                    | THE R.W. CONT. NOT TAKEN                    |
|                                                                                                    | 2004/141            | ME64.25   | Device                                                                                                    | Autom                                                                                                    | PW-DR Asserter See Rel.                     |
|                                                                                                    | 2014-01-01          |           | Carlos .                                                                                                    | Auro                                                                                                    | THE IGHT FY C does last                     |
|                                                                                                    | 2004-0101           | 46.04.25  | - Denie                                                                                                    | The state of                                                                                                    | PROFESSION AND ADDRESS OF THE OWNER.        |
|                                                                                                    | 2004-01-01          | 96-98.25  | (Dette                                                                                                    | States of Lot                                                                                                    | And the other and the set of the set of the |
|                                                                                                    | 2006.01.01          | 863625    | Dette                                                                                                    | Aure                                                                                                    | PN 222 Annual and Respondent Streams        |
|                                                                                                    | 2246.01.01          | 4070.18   | 2414                                                                                                    | - Hereiter                                                                                                    | PR TO THE AND DESIGNATION ADDRESS.          |
|                                                                                                    | 2004-0101           | 00.00.20  | Denne                                                                                                    | The second second second second second second second second second second second second second second second se                                                                                                    | THE R. LEWIS CO., Name                      |
|                                                                                                    | 2006-01-01          | 96.98.25  | 1000                                                                                                    | And a lot of the lot of the lot o | IN CO. CR.                                  |
|                                                                                                    | 20062107            | 80.04.25  | Denie                                                                                                    | and the second second s | The lot beauty and the second second second |
|                                                                                                    | 2000.01.01          | 40.00.28  | 24114                                                                                                    | August .                                                                                                    | THE DEL PET, and Reparation strength        |
|                                                                                                    | 2786-0141           | 00.00715  | Device                                                                                                    | ALC: NO                                                                                                    | THE COL Report Scores ranks                 |

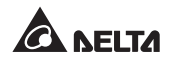

- Date: The date of the event that occurred.
- **Time:** The time of the event that occurred.
- Level: The level of the event that occurred.
- Event Log: The description of the event that occurred.
- Download Event Log from UPS:

The Mini SNMP monitors the status of UPS automatically and displays the event logs according to their event levels. All of these event logs are saved in the Mini SNMP.

#### Data Log

Go to **Monitor**  $\rightarrow$  **History**  $\rightarrow$  **Data Log** to see all the device data saved. You can view and download the data (DataLog-year-month-day.csv) of an assigned period of time on your computer.

The Mini SNMP can store the data logs for one year circularly at one-minute intervals.

| ANELTA                                                                    |                                                                                                    |           |       |      |       | • sin<br>Insight?                                                              | tai ( tright | - ©  |   |  |
|---------------------------------------------------------------------------|----------------------------------------------------------------------------------------------------|-----------|-------|------|-------|--------------------------------------------------------------------------------|--------------|------|---|--|
| NOWYOR DEVICE                                                             | 875788                                                                                                    |           |       |      |       |                                                                                | 543          |      |   |  |
| NORTH .                                                                   | 100000 x 200007 x 200                                                                                                    | 64.5mg :: |       |      |       |                                                                                |              |      |   |  |
| Internet and                                                              | Long Street                                                                                                    |           | _     | 14/1 | 1     |                                                                                |              | _    |   |  |
| E Heavy<br>Unit of<br>Control<br>Units<br>Control<br>December<br>December | Tors: Period for Equil           (b) IV 4 (2 Hour)           (b) V 4 (2 Hour)           Free Equil           Free Equilit           (b) V 4 (2 Hour)           (b) V 4 (2 Hour)           (c) V 4 (2 Hour)           (c) V 4 (2 Hour)           (c) V 4 (2 Hour) |           |       |      |       | Department<br>ef ar<br>ef baar<br>ef blann<br>ef blann<br>ef blann<br>ef blann | trati        | -    | * |  |
| 2000 B                                                                    |                                                                                                    | -         | -     | -    | -     | Congestions<br>and                                                             |              | -    | F |  |
|                                                                           | 200 0141 02101                                                                                                    | 19.4      | 184   | -    |       | -                                                                              | 10.2         |      |   |  |
|                                                                           | any constrained and the                                                                                                    | 10.0      | - 144 | 14   | -     | 14.5                                                                           | 100.0        | 40   |   |  |
|                                                                           | 3100.01 (10.00.00)                                                                                                    | 194       | 164   |      | 995   | 167                                                                            | 10.8         | - 16 |   |  |
|                                                                           | 2002 01-01 52 70 50                                                                                                    | 104       | 1004  |      | 809   | . 414                                                                          | 105          |      |   |  |
|                                                                           | 2010/01/01 12 14:00                                                                                                    | 10.0      | 10.4  | 18   |       | 011                                                                            | 100.0        |      |   |  |
|                                                                           | 300.00 41 12 24 40                                                                                                    | 16.6      | -     | - 10 | - 104 | . 46.1                                                                         | 100.1        | 14   |   |  |
|                                                                           | 2012/01/01 12:04:00                                                                                                    | 10.0      | 18.4  | 16   | 894   | 86.5                                                                           | 100.0        | - 44 |   |  |
|                                                                           | 2010/01/01 41:42 31:00                                                                                                    | 10.0      | 784   | - M. | 444   | . Mr. 1                                                                        | 10.0         |      |   |  |
|                                                                           | 2010/07/07 10:00:00                                                                                                    | 10.0      | 164   | =    | 100   | 10.1                                                                           | 116.0        | 10   |   |  |
|                                                                           |                                                                                                    | 101       | 1004  | 16   | -     | - 861                                                                          | 100          | 14.  |   |  |
|                                                                           | 2003/01/01 42 10:03                                                                                                    | 10.8      | 116.8 | -    | 801   | 95.1                                                                           | 10.0         |      |   |  |
|                                                                           | 1003-04-04-04-08                                                                                                    | 10.0      | 1000  |      | - 104 | ( la(+)                                                                        | 1001         | 44   | 2 |  |

### Upgrade Log

Go to **Monitor**  $\rightarrow$  **History**  $\rightarrow$  **Upgrade Log** to see the installation time of the Mini SNMP's all firmware versions.

| ANELTA                                                                                                    |                                   |              | e die<br>besight | bel ) Ingini<br>www.G3.mb | S A P |
|----------------------------------------------------------------------------------------------------|-----------------------------------|--------------|------------------|---------------------------|-------|
| NONTON DEVICE                                                                                                    | EVETER .                          |              |                  |                           |       |
| scelos .                                                                                                    | and a result of the second second |              |                  |                           |       |
| Internation                                                                                                    |                                   | TROVID FOR / |                  |                           |       |
| Theorem y Theorem I and y Theorem I and y Theo | fax 1 fine 1                      | the wave     |                  | and Wester                |       |

#### Configure

Go to **Monitor**  $\rightarrow$  **History**  $\rightarrow$  **Configure** to clear the historical data and event logs.

| ANELTA                                                          |                                | Gamer Lingent      O      O     O |
|-----------------------------------------------------------------|--------------------------------|-----------------------------------|
| MONTON DRV                                                      | CR SYSTEM /                    | 144 11 11 1000 100 11 11 17       |
| Transportations<br>Transport                                    | Eleven Text<br>((See million)) | (Sectoring)                       |
| Lingender Long<br>Construction<br>B Riverbrandster<br>B Altered |                                |                                   |

- Clear History Data: Clear the historical data only.
- Clear Event Log: Clear the event logs only.

### 5-1-3 Environment

The Environment page will show up only when an EnviroProbe is connected.

The Environment page includes Information and Configuration these two items. You can monitor and set up your EnviroProbe via this Environment page. For EnviroProbe information, please refer to the Installation Guide included in the package of the EnviroProbe.

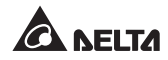

#### Information

Go to **Monitor**  $\rightarrow$  **Environment**  $\rightarrow$  **Information** to see your EnviroProbe's Sensor Information, Input Contacts and Contact Setting.

| A NELTA       |                                     |                   | <ul> <li>Ganal   Legistr</li> <li>Ganal   Legistr</li> <li>Ganal Shikith Canal</li> </ul> |
|---------------|-------------------------------------|-------------------|-------------------------------------------------------------------------------------------|
| BOVIDE BOVIDE | DY STEM                             |                   | (hat 271031) (ddd, 200 (dd 200 (d)                                                        |
| MONTON.       | Manhoi e francouvert a tidortativer |                   |                                                                                           |
| 1 pressure    | £                                   | distance.         | 2                                                                                         |
| 1 manual      | Names (an original                  | April among       | A longer betting                                                                          |
| E Environment | formation and a                     | THREE NAMES       | ane investit: were                                                                        |
| and a state   | 600 A 10                            | The Rev Agency of | 000 (00(0)) MANU                                                                          |
| Conference :  | Manager 14 to                       | Landra; Monet     | bee (instrict street                                                                      |
| ( anno        |                                     | Dantiti Mernell   | pen (herbit mener                                                                         |

#### Configuration

Go to **Monitor**  $\rightarrow$  **Environment**  $\rightarrow$  **Configuration** to configure your EnviroPobe's Warning Threshold, Alarm Threshold, Title and Type.

| ANELTA                                                                                                    |                           |                      | <ul> <li>Under   trightin</li> <li>Innight/Pawer 123 mini \$1800° C.</li> </ul> |
|----------------------------------------------------------------------------------------------------|---------------------------|----------------------|---------------------------------------------------------------------------------|
| MONTON DEVICE                                                                                                    | 21376M                    |                      | Tel 2010/10020-000.023                                                          |
| accentral.                                                                                                    | tain + terminer + Company |                      |                                                                                 |
| Demendment                                                                                                    | 8                         | Beerie Configuration |                                                                                 |
| E Hindory                                                                                                    | Second Second             | Warning Treatmin     | Jan Toward                                                                      |
| Coversement .                                                                                                    | Security                  | 21.0 10              | H0 70                                                                           |
| Concession in which the local division in which the local division is not the local division in the local division in the local dine | there the                 | (96                  | 14 N                                                                            |
| Amu                                                                                                    | (rajus                    | 1004                 | 104                                                                             |
|                                                                                                    | Contact 1                 | State                | instruct layer +                                                                |
|                                                                                                    | Contact 2                 | -Trip                | (name) (per +                                                                   |
|                                                                                                    | Contact 5                 | 100                  | instant laser +                                                                 |
|                                                                                                    | Contact 4                 | deer .               | merred later +                                                                  |
|                                                                                                    | Consti                    | (Anna)               | (Rent Jper 4)                                                                   |

### 5-1-4 About

Under the About category, there is only one item, Information.

#### Information

Go to **Monitor**  $\rightarrow$  **About**  $\rightarrow$  **Information** to see the version of your InsightPower G3 Mini SNMP and other information about OpenSSL toolkit and licenses.

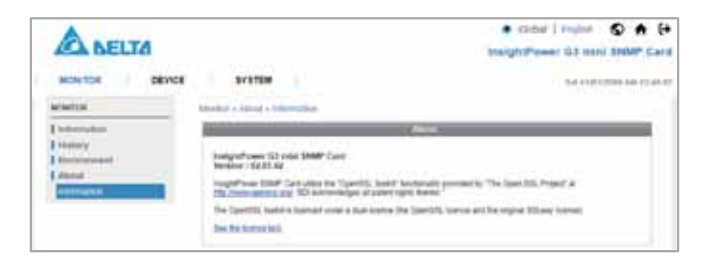

### 5-2 Device

### 5-2-1 Management

Since different UPSs have different functions, your UPS may not support the same configuration or control items stated below.

#### Configure

Go to **Device**  $\rightarrow$  **Management**  $\rightarrow$  **Configure** to configure the UPS. The configuration values are saved in the UPS or in the Mini SNMP, and these values change UPS operation. The configuration items include the following. Please note that different UPSs may support different configuration options.

| A DELTA       | 1998                                                                                                    | Codur   Inglas     D A      D     InsightPower 03 mile SMMP Care                                |
|---------------|----------------------------------------------------------------------------------------------------|-------------------------------------------------------------------------------------------------|
| NUMBER DEVICE | 115788                                                                                                    | Ryd 210010044 AM 5252.0                                                                         |
| Constanting   | Address (Prinse) Vitepised                                                                                                    | Contract<br>(f) [Sector Steps] [sec Editor]<br>step] [Sector Sci. Vol.] [Science & Editor Vol.] |
|               | Anna dia tanà kaoni ilay kaominina dia kaominina dia kaomin<br>Aominina dia kaominina dia kaominina dia kaominina dia kaominina dia kaominina dia kaominina dia kaominina dia ka | Sections:<br>Section and a section of the ordered to and<br>anticipation                        |

#### Auto Restart

After you click **Submit** to confirm your auto restart setup, the Mini SNMP will send the command to the UPS to enable auto restart.

#### UPS Buzzer

After you click **Submit** to confirm your buzzer setup, the Mini SNMP will send the command to the UPS to enable the buzzer.

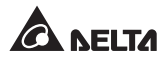

#### • Voltage Sensitivity

After you set up your voltage sensitivity (there are Normal, Reduced, and Low selections) and click **Submit**, the Mini SNMP will send the command to the UPS to enable the UPS's voltage sensitivity function.

#### • Transfer Voltage

After you click **Submit** to confirm your transfer voltage setup, the Mini SNMP will send the command to the UPS to enable the relevant functions.

#### • Low Battery

After you set as Enable, the Mini SNMP will save the setup value and compare with the values received from the UPS. If the received battery level is lower than the setup value, the Mini SNMP will issue a low-battery alarm.

#### • Battery Replacement Date

After you set up battery replacement dates, the Mini SNMP will send the command to the UPS and save the information in the UPS.

#### • Bypass Transfer Frequency

After you set a tolerance of bypass transfer frequency and confirm your setup, the Mini SNMP will send the command to the UPS. If the UPS transfers to bypass mode and the bypass frequency is out of the tolerance, output will be turned off and critical loads will be protected.

#### Periodic Auto Test

This configuration is to set up the battery test time. After you confirm your setup, the Mini SNMP will send the command to the UPS and save the setting in the UPS. When the test time is due, the UPS will automatically perform the battery test.

#### Customized Battery Test

The configuration is to set up the battery test parameters, which will be stored in the UPS EEPROM. To perform the customized battery test, go to **Control**  $\rightarrow$  **Battery Test** and select **Customized Battery Test**.

#### Economic Mode

After you click **Submit** to confirm your economic mode setup, the Mini SNMP will send a command to the UPS to enable/ disable the relevant functions.

#### Control

Go to **Device**  $\rightarrow$  **Management**  $\rightarrow$  **Control** to configure relevant control commands. After you click **Submit**, the Mini SNMP will send the commands to the UPS to enable relevant functions. The control items include the following.

| ANELTA         |                                                                                                    | insightPower G3 mint SHBHP Ca                                             |
|----------------|----------------------------------------------------------------------------------------------------|---------------------------------------------------------------------------|
| NONTON INVES   | 010704                                                                                                    | the statement and built                                                   |
| NEWES .        | Deska + Management + Carma                                                                                                    |                                                                           |
| I Instagement  | -                                                                                                    | Calif                                                                     |
| Cardial -      | Mains Mal Presses & Security Story                                                                                                    | true Parmer Adve to me                                                    |
| Exercit Lemmit | Prese California Decement                                                                                                    |                                                                           |
|                | Annual State State | Strengton<br>Start for comparison for 147 to particul for<br>Tables (ed.) |

#### Battery Test

After you select the battery test type and click **Submit**, the Mini SNMP will send the command to the UPS to enable the battery test accordingly.

#### • Shutdown & Restart UPS Only

After you confirm your setup, the Mini SNMP will send the command to the UPS to shut down or/ and restart the UPS.

If you want to shut down the UPS, please check the UPS Shutdown Delay box and key in the delay time.

If you want to restart the UPS, please check the UPS Restart Delay box and key in the delay time.

If you want to shut down and restart the UPS, please check both of the boxes and key in the delay time for both.

#### Smart Shutdown

Via the Smart Shutdown configuration, you can safely shut down all of the connected computers and the UPS. First of all, you should estimate the longest OS Shutdown Delay time of your operating systems, which have the shutdown software installed and are connected to the Mini SNMP. The Mini SNMP will wait for all the operating systems to shut down according to the OS Shutdown Delay time, and then it will send the UPS Shutdown Delay time to the UPS for a safe shutdown.

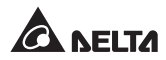

#### Outlet Control

Press the Switch Bank button to control the UPS output relay (on or off).

#### • Power Fail/ Restore Simulation

Click **Power Fail Test** or **Power Restore Test** button to let the Mini SNMP simulate UPS power failure or power restore event. This function allows you to test all of the connected software and verify whether they work properly or not. Please note that the simulation won't influence UPS operation. The UPS will remain in its original operation mode.

#### Schedule

Go to **Device**  $\rightarrow$  **Management**  $\rightarrow$  **Schedule** to arrange a weekly schedule or a specific schedule for the UPS.

#### • Weekly

You can select **Stop Action/ Shutdown/ Restart/ 10 seconds test/ Deep battery test** and set up the day and time you want the action to be executed every week.

| A NELTA       |         |           |                                                                                                    |                      | <ul> <li>Cobe  </li> <li>sightPower</li> </ul> | G3 mini \$1000° Car                                                                                                    |
|---------------|---------|-----------|----------------------------------------------------------------------------------------------------|----------------------|------------------------------------------------|----------------------------------------------------------------------------------------------------|
| MONTON DEVICE | 1.1     | 1117530   |                                                                                                    |                      |                                                | 140 000 100 100 100 100 100 100 100 100                                                                                                    |
| 1016.2        | ince et | tengerent | a farmentare                                                                                                    |                      |                                                |                                                                                                    |
| 1 Nonspress   | 1       |           |                                                                                                    | BARK.                |                                                |                                                                                                    |
| Entri Jani    |         |           | Toward of the<br>Schedule Law (Manu-<br>Unwards) (2 Mill<br>Manual (Manu-<br>Anal) (Mill)<br>(Mill)             |                      | (140 <b>x</b> 740 (1                           | se:                                                                                                    |
|               |         |           |                                                                                                    |                      |                                                | · all contents                                                                                                    |
|               | -       | 11070     | BONKEOK TUON                                                                                                    | Water State          | 1000                                           | 40010                                                                                                    |
|               | 1.00    | -         | Starter.                                                                                                    | 3271 08 05           | 10.40                                          | Contraction of the local distance of the local distance of the loc |
|               | 1.0     | 122       | or and the second second second second second second second second second second second second second second se | 111111               | 10.49                                          | - Depen                                                                                                    |
|               |         |           | The second second second second second second second second second second second second second second second se | - ALC: N 100 MILLION | 10.45                                          | a second                                                                                                    |

#### • Specific

You can select **Stop Action/ Shutdown/ Restart/ 10 seconds test/ Deep battery test** and set up a specific date (**YYYY-MM-DD**) and time (**hh:mm**) to execute this action. Once the specific schedule has been set, the weekly schedule will be ignored.

| ANELTA             |            |     |                                   |                    |                            | • Citiel            | r 63 mmi SNMP Car |
|--------------------|------------|-----|-----------------------------------|--------------------|----------------------------|---------------------|-------------------|
| MONTON DEVICE      |            | -   |                                   |                    |                            |                     | -                 |
| HING .             | Interior d | -   | + Schelake                        |                    |                            |                     |                   |
| 3 Minoperet        | -          |     |                                   | - 12               |                            |                     |                   |
| Contest<br>Contest |            |     | Schedule<br>Schedule Tone<br>Jone | d frees<br>lands + |                            | 100                 |                   |
| Let Los            |            |     | No.                               | ti ar<br>Redat     | •                          |                     |                   |
|                    |            |     |                                   | LANI/LIN           | inter la company           |                     | 1000              |
|                    |            | -   | Andread Street                    |                    | Manholmy Starks            | tine -              | · 22 million mere |
|                    | 100        | 114 | Specific<br>Francis<br>Specific   |                    | 2007-200308<br>2007-200308 | 9.6<br>13.6<br>13.6 | Facet<br>Facet    |
|                    |            | -   | 78875                             |                    | 1.00                       | 10.44               | (Department)      |

#### Event Level

Go to **Device**  $\rightarrow$  **Management**  $\rightarrow$  **Event Level** to set up an event level for the UPS or Environment Sensor. If you want to receive an event notification, please refer to 5-3-3 Notification - SNMP Trap and 5-3-3 Notification - Mail Server.

#### • UPS

You can select an event level (None, Information, Warning and Alarm), and once a UPS event occurs, the event will be sent according to this level setting.

| ABELTA                         |                                                                                                    | Oma Louise     Oma Louise      Oma Louise     Oma Louise     Oma Louise |
|--------------------------------|----------------------------------------------------------------------------------------------------|----------------------------------------------------------------------------------------------------|
| NONTOR DEVICE                  | BY ET BAN                                                                                                    | The Provident and State 1                                                                                                    |
| 38963                          | Central + Hearingment + Exercicity                                                                                                    |                                                                                                    |
| Dissignment                    |                                                                                                    |                                                                                                    |
| Contract<br>Contract<br>Volume | Tore # 191 3 Designed Server<br>Loss UPI respective ad ut rape                                                                                                    |                                                                                                    |
| Contract and                   | TretDeciste                                                                                                    | - Linel                                                                                                    |
|                                | UPS exception and discept     UPS enception     UPS indexicute back to name     Preser Ma     Preser Ma     Preser Wate     Addata Review     R     Report National Review                                                                                                    | Ann<br>Ann<br>Ann<br>Ann                                                                                                    |
|                                | Depress     Depress     D |                                                                                                    |

#### Environment Sensor

You can select an event level (None, Information, Warning and Alarm), and once an Environment Sensor event occurs, the event will be sent according to this level setting.

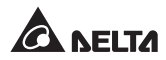

| ANELTA                        | <ul> <li>Codol<br/>InsightPere</li> </ul>                                                                                                    | er G2 mini ShMP Card                                                                                                    |
|-------------------------------|----------------------------------------------------------------------------------------------------|----------------------------------------------------------------------------------------------------|
| MONITOR INVEST                | STOTAM                                                                                                    | Name and Address of the state of the                                                                                                    |
| 10112                         | Distar + Management + Court Lines                                                                                                    |                                                                                                    |
| Contine<br>Contine<br>Contine | Town Control & Control of Control of Control       |                                                                                                    |
| out out                       | 1 Disconnect actual cash                                                                                                    | C. Lovel                                                                                                    |
|                               | Environment annot function     Environment annot forument     Environment annot commit                                                                                                    | Manager 1 and 1 and 1 an |
|                               | 5 Economical Interpretate entrong Transport Teaching the Exercise Interpretation (Control<br>Comparising Interpretation entropy to a Control Teaching International Control<br>Interpretation (Control International Control Interpretation International<br>Interpretation (Control International International Internation |                                                                                                    |
|                               | Environment formally and an and a financial formation for the second formation of the second formation of the second formation       | -                                                                                                    |
|                               | Environment Noraer sizes open (have the stand for Detactor incidence) in ()     Environment for an extension from another transmission for Detactor     many products ()                                                                                                    | Aures                                                                                                    |
|                               | 1 Entermol funda, Aren (serv. healtab /br/b), Servind balafty /br/b),<br>Entermol funda), hearenet free daats (serv. mediati/br/b), Servine<br>and Area (serving), hearenet free daats (serving).                                                                                                    | America                                                                                                    |
|                               | II Division and RY find assess                                                                                                    | 6440                                                                                                    |

### 5-3 System

Only Administrator can see the System page. Under the System category, there are Ethernet, Service, Notification, User and FW Update these five items. You can use them to change or look up the system's relevant settings or records.

### 5-3-1 Ethernet

The Ethernet page includes Host, IPv4 and IPv6 these three selections.

### Host

| ANELTA                                                                                                    |                      | ● Calder   Proprie S ● ● ●<br>InsightPower G3 mint SHAP Card                                                                                                    |
|----------------------------------------------------------------------------------------------------|----------------------|----------------------------------------------------------------------------------------------------|
| MONITOR DEVICE                                                                                                    | 21/27EW              | THE YOU NAME AND A DESCRIPTION OF A DESCRIPTION OF A DESCRIPTON OF A DESCRIPA DESCRIPTION OF A DESCRIPTION OF A DESCRIPTION O |
| E Stranster<br>Plant<br>Plant<br>Pla | And Barry Angel Same |                                                                                                    |

- Host Name: The Mini SNMP Host Name on the network.
- System Contact: System contact information.
- System Location: System Location information.
- Speed & Duplex: Select the speed and duplex mode of Mini SNMP.

#### IPv4

This allows Administrator to configure the IPv4 parameters for the Mini SNMP.

|               | *****                   |                |             | <ul> <li>Global   hopus</li> <li>HeightPower G3 mi</li> <li>Sector</li> </ul> | C + F |
|---------------|-------------------------|----------------|-------------|-------------------------------------------------------------------------------|-------|
| srame .       | Spinster + Effected + 1 | P.4            |             |                                                                               |       |
| 1 Charted     | 1                       | (* 1)          | 11.996      |                                                                               |       |
| And I         |                         | Page 4         |             | betrage                                                                       |       |
| PH            | INCP I MAD              | Distant.       | DHCF Dave   | # lines () There                                                              |       |
| 194           | P Advect.               | 101.004        | P AMPRO     | 102102108                                                                     |       |
| E dervice     | Date of Male            | 218.281.281.5  | fame that   | 294318384                                                                     |       |
| Restligation. | Datasias M              | 10.0 10.252    | Canada P.   | 19011001204                                                                   |       |
| I fan inning  | (2003.1                 | 112 14 115 200 | 3N61        | 1111                                                                          |       |
|               | 0411                    | 172.064        | 146.2       | 9.838                                                                         |       |
|               | Date Dente              |                | Teach Donum |                                                                               |       |
|               |                         |                |             | (Annual)                                                                      |       |

#### • DHCP Client

Enable/ Disable DHCP. If enabled, DHCP server will automatically assign an IP address to the Mini SNMP.

#### IP Address

The IP address for your Mini SNMP.

#### Subnet Mask

The subnet mask for your network.

#### Gateway IP

The IP address for network gateway.

#### • DNS 1

The IP address for Domain Name Server 1.

• DNS 2

The IP address for Domain Name Server 2.

#### Search Domain

If the Host Name you provided cannot be found, the system will append the search domain to your Host Name.

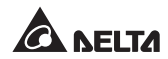

#### IPv6

This allows Administrator to configure the IPv6 parameters for the Mini SNMP.

| A BELTA                                                                        |                                                                                                    |                                                | InsightPower G3 mmi SMMP Car |
|--------------------------------------------------------------------------------|----------------------------------------------------------------------------------------------------|------------------------------------------------|------------------------------|
| MONTON DEVICE                                                                  | acardin .                                                                                                    |                                                | That in the second second    |
| 1 filment                                                                      | Contraction of the local division of the local division of the loc                                                                                                    | i ner                                          |                              |
| Touri<br>294<br>Perfor<br>Exercise<br>Exercise<br>Unev<br>Exercise<br>Exercise | 0000<br>1.1. 1.01 210 217 2100<br>101741 Danse<br>20171  <br>017  <br>018 2<br>000  <br>000  <br>000 | Jacha<br>Fals<br>Salar<br>Jach<br>Jach<br>Jach | E lans # Danis               |
|                                                                                | Testados                                                                                                    | tor.                                           | Laboration (1997)            |

#### • DHCPv6

Enable/ Disable DHCPv6 client. If enabled, DHCPv6 server will automatically assign an IPv6 address to the Mini SNMP.

#### IP Address

The IPv6 address for your Mini SNMP.

• Prefix

The prefix length for the IPv6 address.

#### Gateway IP

The IPv6 address for network gateway.

• DNS 1

The IPv6 address for Domain Name Server 1.

• DNS 2

The IPv6 address for Domain Name Server 2.

#### Search Domain

If the Host Name you provided cannot be found, the system will append the search domain to your Host Name.

### 5-3-2 Service

The Service page includes Web, Console, FTP, Time, SNMP, SNMPv3 USM and MODBUS TCP these seven selections.

#### Web

This allows Administrator to enable/ disable HTTP and HTTPS communication protocols.

| A NELTA                      |                                                                                                    | InsightPower G3 mini \$18MP Care                               |
|------------------------------|----------------------------------------------------------------------------------------------------|----------------------------------------------------------------|
| MONITOR DEVICE               | ET ET TAM                                                                                                    | No. 483712225 AM 18 18 1                                       |
| aratim .                     | Support & Support & Sump                                                                                                    |                                                                |
| Elimitet                     | and the second second se | Street or cannot be be a set of the                            |
| Derroa .                     | HTTP: B Route () 20474                                                                                                    | Certificate hav (PEM terminit)                                 |
| Area -                       | etter: 🛔 them 🔿 Seeter                                                                                                    | Course 21m Inc its statute                                     |
| Dive                         | with the shake an                                                                                                    | instants from performing the second supervised by contrast for |
| Ten.                         | witten Part (All ) (Securit Alls                                                                                                    | (General)                                                      |
| 2040                         | The Refer Parent 19 December                                                                                                    |                                                                |
| Health's upper<br>HEALTH COM | (Anne)                                                                                                    |                                                                |
| Notification -               |                                                                                                    |                                                                |
| Sher                         |                                                                                                    |                                                                |
| THE SQUEETE                  |                                                                                                    |                                                                |

#### • WEB

1) **HTTP** 

Enable/ Disable HTTP connection.

2) **HTTPS** 

Enable/ Disable HTTPS connection.

3) HTTP Port

Assign a HTTP port number (default: 80).

4) HTTPS Port

Assign a HTTPS port number (default: 443).

5) Web Refresh Period

Web refresh interval.

#### SSL Certificate

 To ensure a secure connection between the Mini SNMP and the connected workstation, SSL certificate can be used to encrypt data and secure data integrity during transmission.

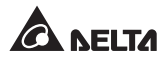

 Certificate File: This allows you to replace your own SSL certificate file. The Mini SNMP supports PEM format which is generated by OpenSSL. Click Choose File to upload a certificate file.

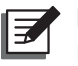

#### NOTE:

For more information about generating a private SSL certificate file, visit <u>http://www.openssl.org/</u>.

#### Console

This item allows the Administrator to enable/ disable Telnet and SSH communication protocols.

|                                                      | 27570M                                                                                   | Gladad ) Fregnan S A (* Innight/Puwer G3 mini \$MMP Cord |
|------------------------------------------------------|------------------------------------------------------------------------------------------|----------------------------------------------------------|
| 015'EM                                               | Research + Danislas + Consum                                                             |                                                          |
| Elizariai<br>Elizariai<br>Vien<br>Concestion<br>1717 | Constitution<br>Since Oracle Constitution<br>Since Free 22 Destinat 220<br>United Name 1 |                                                          |
| Tese<br>1969<br>3969/1100<br>4000/0112               | 2011 Defen () Defen<br>2017-ben () (Select (2))<br>(Admit)                               |                                                          |
| 1 Hostination<br>1 Hostin<br>1 PW Update             |                                                                                          |                                                          |

#### Telnet

Enable/ Disable Telnet connection.

#### Telnet Port

Assign a Telnet port number (default: 23).

#### Telnet Timeout

The timeout of Telnet connection.

• SSH

Enable/ Disable SSH connection.

#### SSH Port

Assign a SSH port number (default: 22).

#### FTP

This allows Administrator to enable/ disable FTP communication protocol.

| A NELTA                                                                                                    |                                                                                                    | Canad Cargon C A F             |
|----------------------------------------------------------------------------------------------------|----------------------------------------------------------------------------------------------------|--------------------------------|
| MONITOR DEVICE                                                                                                    | avarase /                                                                                                    | lines the local sign (at he is |
| 412108                                                                                                    | Rymen a Sarma's 277                                                                                                    |                                |
| Element<br>Baryan<br>Data<br>Carates<br>Tang<br>Tang<br>Data<br>Salari<br>Salari<br>S | The function of the second second sec |                                |

#### • FTP

Enable/ Disable FTP connection.

• FTP Port

Assign a FTP port number (default: 21).

• SFTP

Enable/ Disable SFTP connection.

• SSH Port

Assign a SSH port number (default: 22).

#### Time

You can manually set the time and date or allow automatic time synchronization with the SNTP server. Please note that if the SNTP server is not responsive, the event and data logs will not be registered even when SNTP is enabled.

| A NELTA       |                                                                                                    | InsightPower G1 mini SNMP Car                                                                                                    |
|---------------|----------------------------------------------------------------------------------------------------|----------------------------------------------------------------------------------------------------|
| HOWTOR DEVICE | STOTEM.                                                                                                    | must phone starting to the day by a                                                                                                    |
| 010/000       | Summer - Dansa - Tona                                                                                                    |                                                                                                    |
| Ethernet      | System Tore # 1010 () Stream                                                                                                    |                                                                                                    |
| Dervice       | Surgit Materia Time Second                                                                                                    | and the second second se |
| 3986          | Tion flow:                                                                                                    | And Carried Tools                                                                                                    |
| - Crease      | Derrors in Augen Same                                                                                                    | tion (maximum (1)) and (more))                                                                                                    |
| 10            | 10.149.7,254                                                                                                    | Trans (\$1.07.10) (\$1.00.007.00)                                                                                                    |
| Teres (       | Incoming Type Server                                                                                                    |                                                                                                    |
| 2006          | And Personal Party of Control of Control of |                                                                                                    |
| SHARES TOP    | 21man +                                                                                                    | (dates)                                                                                                    |
| I matchedge   | 1 hinder me in 194                                                                                                    |                                                                                                    |
| Com:          | (1) States Denists Service Industrial                                                                                                    |                                                                                                    |
| PW Mydele     | Anna 2000 (2000 a)                                                                                                    |                                                                                                    |
|               | an international international                                                                                                    |                                                                                                    |

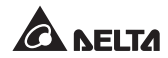

#### • Simple Network Time Server

- 1) **Time Zone:** From the dropdown menu, select the time zone according to the location of the Mini SNMP.
- Primary/ Secondary Time Server: Two time servers can be added. Every Period Time, the Mini SNMP synchronizes with the first responding server.
- 3) **Synchronization Period:** The time interval that the Mini SNMP synchronizes with the SNTP server.
- 4) **Update time to UPS:** Determine whether to synchronize the time with the UPS.
- 5) **Enable Daylight Saving:** Check to enable daylight saving time. During this period, the time of Mini SNMP advances by one hour.

Manual

If a time server is not accessible, you can still manually set the time and date. Please note that every time you restart the Mini SNMP's network module, the time and date will be reinstated to the time you've set.

#### SNMP

The Mini SNMP supports SNMP protocol, which is commonly used to monitor network devices and send notifications when there is any abnormality. To prevent unauthorized access, you can specify the allowed NMS IP addresses and set up their community strings and access levels. The maximum number of the IP entries is 16.

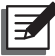

#### NOTE:

If the IP address \* is enlisted, the NMS IP access restriction will be ignored. The Mini SNMP checks the community string to identify the access level and permission according to your setting.

| ALA BELIA                                      |                      |                                                                     |                           | insight*o                                     | wer G3 mini SNMP C |
|------------------------------------------------|----------------------|---------------------------------------------------------------------|---------------------------|-----------------------------------------------|--------------------|
| MONITOR DEVICE                                 | EVETEN .             |                                                                     |                           |                                               | 194 (01110) Add 10 |
| HERE .                                         | System + Service + 1 | -                                                                   |                           |                                               |                    |
| Etward .                                       | 11                   |                                                                     | Pethodayan                |                                               |                    |
| Anna<br>Anna<br>Canadar                        |                      | Destroyed the                                                       | Wi down Wi<br>Mithel Mark | 102338                                        | Append.            |
| 198.                                           |                      |                                                                     | BRELLIN'S                 |                                               | 12                 |
| tene<br>Marine<br>Marine Utile<br>Marine Utile |                      | Allowed States of<br>Or Paula<br>Community Straig<br>Allowed States |                           | addinan " ogyrawdd i da<br>dadr flad awr land | ka in a dir fo DAP |
| Diser<br>TWI Mpreside                          |                      |                                                                     | and come a pres           | N.                                            |                    |
|                                                | 1005.07              | of Prefs                                                            | Constanty                 |                                               | Automa ( aver      |
|                                                | 14.000               |                                                                     | and a second              |                                               | Based Trees        |

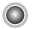

#### SNMPv3 USM

SNMPv3 offers features such as the encryption of packets and authentication to improve security. The SNMPv3 USM (User Session Management) allows you to assign eight User Names, whose access is granted via SNMPv3 protocol. You can also define their respective Security Levels, Auth Passwords, Priv Passwords and Access Levels.

| InsightPower G3 mini SHMP Car                                                                                                    |
|----------------------------------------------------------------------------------------------------|
| TTETER PLANET THE REAL PLANET                                                                                                    |
| Ranteen + Sensing + 2004Ph211204                                                                                                    |
| and the second second se                                                                                                    |
| Remain States (2010)<br>Report to Associate on and the Association of Association of Associatio of                                                                                                    |
| 1                                                                                                    |
| Upper Reason<br>Record Processor<br>And Processor<br>Price Personnel<br>Price Personnel<br>Price Pers |
| Actual to a Charley Control of Charley Control of C                                                                                                    |
|                                                                                                    |

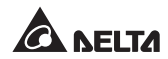

#### MODBUS TCP

The Mini SNMP provides MODBUS TCP service for UPS monitoring. Users can enable or disable the MODBUS TCP service. Please set the slave ID and port according to the monitoring requirements. For cyber security, users can create a white/ block list in the Remote List column.

| A NELTA                                        |                                                                                                    | InsightPower III mini SNMP Car                                                                                                    |
|------------------------------------------------|----------------------------------------------------------------------------------------------------|----------------------------------------------------------------------------------------------------|
| MONITOR DEVICE                                 | ATTETES.                                                                                                    | The RECTORS AN YOUR                                                                                                    |
| 01570#                                         | Buttern + Standar + MCCOUR 7121                                                                                                    |                                                                                                    |
| Etherat                                        |                                                                                                    | 10.112                                                                                                    |
| Nervice<br>State<br>Conservice<br>FTP<br>Total | C Trans React O and<br>Reac O ()<br>Page 200<br>MCDDATTOT Address Table ()<br>CODERTOT Address Table ()<br>CODERTOT                                                                                                    |                                                                                                    |
| 11.CO. 11.11.P                                 |                                                                                                    | the last strategy and the strategy and the strategy and t |
| I Martington                                   | Annual States (Real Day 14                                                                                                    | Torpaniti, but any limit                                                                                                    |
| PW species                                     | Sec. Co                                                                                                    | (Jana)                                                                                                    |
|                                                | Second II                                                                                                    | denne lant                                                                                                    |
|                                                | York Contraction of the Contraction of the Contract | and the second second sec                                                                                                    |

- Enable Service (8 sessions max.): You can enable the MODBUS TCP service. The maximum number of the sessions is eight.
- Slave ID: MODBUS Slave ID, the range is 1 to 254.
- Port: MODBUS TCP Port, the default value is 502.
- **MODBUS TCP Address Table:** A table of the defined parameters and alarms which UPS supports. Users can download the table for UPS monitoring.
- **Remote List:** Users can set to allow remote IP addresses with different permission levels to create a white/ block list for cyber security. The options in Access Level include Disable, Read Only and Read/ Write.

### 5-3-3 Notification

The Notification page includes SNMP Trap, Mail Server and Syslog these three selections.

#### SNMP Trap

The Mini SNMP provides SNMP Trap and INFORM functions. INFORM allows the Mini SNMP to send an inform request to the SNMP managers when an event is triggered. Users can set SNMP Trap to receive alert notifications when abnormalities occur. To enable SNMP Trap, add Target IP addresses to the SNMP Trap Target List, specify Community String, Trap Type, MIB, SNMPv3 User Name, Port, Event Level and then click Add. If you wish to update or delete a Target IP address, select the Target IP address in the list and click Update or Delete. The maximum number of the Target IP addresses is 32.

|                                                                      | 87875W                                                                   | Onder Lington     Onder Lington     Onder Lington     Onder Lington     Onder Lington     Onder Lington     Onder Lington     Onder Lington     Onder Lington     Onder Lington     Onder Lington                                                                                                    |
|----------------------------------------------------------------------|--------------------------------------------------------------------------|----------------------------------------------------------------------------------------------------|
| 411/104                                                              | Sustain + Multication + United Tour                                      |                                                                                                    |
| 1 Ethernal                                                           | _                                                                        | NUTRIE Configuration                                                                                                    |
| Electrice<br>Notification<br>Electricities<br>Mail Territy<br>Family | Tread 0 Norm                                                             | the side: $\begin{array}{l} M^{2}(2M) & so may a density part [Wd] restrictions, when an information of the state of the state of t$ |
| Per Spatate                                                          | _                                                                        | And the location                                                                                                    |
|                                                                      | Teage (* 1910)<br>Tea Tea<br>Internet<br>Internet<br>Statification faith | Spening Step (                                                                                                    |
|                                                                      |                                                                          | Just / marrie / Jacob                                                                                                    |
|                                                                      | " do as a this for an and t                                              |                                                                                                    |
|                                                                      | # Connectly                                                              | Spe Por MB SHAPUIDER Land                                                                                                    |
|                                                                      | a maired and                                                             | market may belong income                                                                                                    |

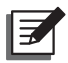

### NOTE:

The Mini SNMP supports SNMPv1, SNMPv2c, SNMPv3 and INFORM traps to meet the needs of most users. If you select SNMPv3 trap, please specify an SNMPv3 USM User Name. You can choose an Event Level to determine what notification should be sent to which Target IP address. Go to **Device**  $\rightarrow$  **Management**  $\rightarrow$  **Event Level** for event level settings. Four event levels are as follows:

- None: No event notifications are sent to the Target IP address.
- Information: All event notifications are sent to the Target IP address.
- Warning: Both Warning and Alarm event notifications are sent to the Target IP address.
- Alarm: Only Alarm event notifications are sent to the Target IP address.
- **ShutdownAgent 2012:** performs graceful, unattended operating system shutdown. For details, please refer to the official website.

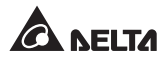

#### Mail Server

You can set up an SMTP Server and specify a list of E-mail recipients who will receive notifications when events occur. The maximum number of recipients is 8.

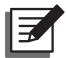

#### NOTE:

If a DNS server is not available on the network, you need to manually assign an SMTP server address to enable the E-mail notification system.

| MONTOA DEVICE                  | BY R THEN                                                        |                                   |                              |              |
|--------------------------------|------------------------------------------------------------------|-----------------------------------|------------------------------|--------------|
| antes                          | warm a farme abort a label berrer                                |                                   |                              |              |
| Stituenae                      |                                                                  | Mail Server Literation            | _                            | _            |
| Martine<br>Mathematics         | (6017) Service Heart as 17<br>Service Service Heart<br>Heart The | an<br>Na Dat                      | _211944444)<br>_2010/0614441 |              |
| tones<br>(sheet<br>(for System | Actual<br>Passes                                                 | anne<br>M Rome Transi<br>(Second) | (Constant)                   |              |
|                                |                                                                  | The last                          | _                            | _            |
|                                | Richard<br>Road Land                                             | hang broat of<br>here a           | 3                            |              |
|                                |                                                                  | 2) Data Data Leg                  |                              |              |
|                                |                                                                  | Charles                           |                              | · Friendensk |

#### • SMTP Server Name or IP

If a Host Name is entered, a **DNS IP** should be added. Please refer to **5-3-1** *Ethernet*.

#### SMTP Server Port

The mail server's port number.

• Mail Title

The subject of the notification E-mail.

• Sender E-mail

The sender's E-mail address.

Account

The mail server login account.

• Password

The mail server login password.

#### Receiver

The recipient's E-mail addresses.

#### Event Level

Select the Event Level. When the event is triggered, an E-mail notification will be sent to the corresponding receivers.

- 1) Information: All event notifications are sent to the target address.
- 2) **Warning:** Warning and Alarm event notifications are sent to the target address.
- 3) Alarm: Only Alarm event notifications are sent to the target address.

#### Daily Event Log

If this is selected, all the event logs of each day will be sent in an attachment to the specified receivers at 0:00 AM the next day.

#### Daily Data Log

If this is selected, all the data logs of each day will be sent to the specified receivers at 0:00 AM the next day.

#### Syslog

Syslog is used to store event logs on remote Syslog servers. This will not affect local event logs. After enabling the Syslog, please set up a server IP address. You can set up at maximum four Syslog servers at a time.

| ANELTA      |                                                                                                    |       |           | Gintar   Ing     InsightPower 33 | nation of the | 5 | Can    |
|-------------|----------------------------------------------------------------------------------------------------|-------|-----------|----------------------------------|---------------|---|--------|
| SPILLER     | Tress.                                                                                                    |       |           |                                  | 94444.00      |   | 6.74.5 |
| Ethernel    | No. of Concession, Name of Concession, Name of | 2     | _         | 10                               |               |   |        |
| 1 Service   | forma haven to mappe # livere                                                                                                    | 1     |           |                                  |               |   |        |
| Antemation  | System better 1                                                                                                    | 1.94  | (Max 110) |                                  |               |   |        |
| (1647.7vm)  | Apring berrer 2                                                                                                    | 1.044 |           |                                  |               |   |        |
| Auf 19941   | Receiptervel 2                                                                                                    | 1.016 |           |                                  |               |   |        |
| 1.44        | Aurophene B                                                                                                    | 1.914 |           |                                  |               |   |        |
| The limited |                                                                                                    |       |           |                                  |               |   |        |

### 5-3-4 User

#### Local

This page allows users to manage the Account Name, Password and Login Limitation for local authentication.

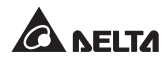

| A NELTA       |                           |                | braig                     | htPower G3 mini SNNP Car                      |
|---------------|---------------------------|----------------|---------------------------|-----------------------------------------------|
| MONTOR DEVICE | arress.                   |                |                           | the investigation and lot up of               |
| ecellar .     | Spreamer + Marer & Linese |                |                           |                                               |
| Mineral .     | 6                         |                | -                         |                                               |
| Service .     | Produpt                   | Account faires | Password at the sector of | . Singn Landadori                             |
| Lines         | Annesister                | 400            | Press for sharing         | ale: Eliniq II: Trive LANE<br>C: Alberte Marc |
| Pillippen     | Dence Mesager             | inter .        | Preside Starger           | · Internation                                 |
|               |                           |                | Calmenter Marcolandora    | it pain faile                                 |

#### Administrator

Allowed to modify all settings.

• Device Manager

Allowed to modify device related settings.

• User (Read Only)

Only allowed to view settings without the permission to make changes.

### 5-3-5 FW Upgrade

The Upgrade page shows the Mini SNMP's current firmware version. The Administrator can update the Mini SNMP's firmware on this page. Click **Choose File**, select the file and click **Upload**. The upgrade process should take about one minute.

| A NELTA                     |                                                          | e ma<br>insight?s | e   Ingree 💽 🛧 🚺<br>wer G3 mint SHMP Card |
|-----------------------------|----------------------------------------------------------|-------------------|-------------------------------------------|
| MONITON DEVIC               | at at a training                                         |                   |                                           |
| svatue .                    | Summer of the Sympton - System Stands and                |                   |                                           |
| Athentet                    | Current Version: 80.01.2M                                |                   |                                           |
| Ret/indus                   | - Para                                                   |                   |                                           |
| E liteer<br>E Prev Agenetik | i tele                                                   | * Nation          | 8%                                        |
| DOM: SHAF YAR               | Annuari<br>Fananari<br>Raman Fini (Chann Fini) ha ha dan | e Lindi           |                                           |

### Chapter 6 : SNMP Device Firmware Upgrade

With the program EzSetting, you can effortlessly perform a firmware upgrade on your SNMP devices via LAN. Please refer to the following instructions.

| HarghPower Estate                                 | ng +2.0.25                                                               |                                                 |                                                       |                                                           |                                          | - 1                                                   |       |
|---------------------------------------------------|--------------------------------------------------------------------------|-------------------------------------------------|-------------------------------------------------------|-----------------------------------------------------------|------------------------------------------|-------------------------------------------------------|-------|
| A Press the Tax<br>For Configure<br>Doctor a line | actives" factors to see<br>then and upgrade, If<br>a date then press the | rch for all of<br>le Account on<br>"Modify/four | the Stahlt devi<br>d Fasterord for<br>this repeat for | rea in the LAR.<br>I set the device in<br>each device rea | Damer<br>out first be antered.<br>pared. | LAR<br>182,168,36.1<br>Solewet:                       | -     |
| (interface)<br>and particular<br>and particular   | ation" to set basic in<br>date/time, enable or                           | etwork person<br>sizable servi                  | ieters, such as<br>loss, etc.                         | P Address.                                                | Configuration                            | Pv4 Hall / Pv6 Frafa                                  | iving |
| Une "Upprote<br>dente                             | " to upload a ferrous                                                    | ratio, then                                     | recent # to a                                         | angle selected                                            | Upgrade                                  | 255.255.255.5                                         | -     |
| Device Link                                       |                                                                          |                                                 |                                                       |                                                           |                                          |                                                       |       |
| P Address                                         | Host Name                                                                | Account                                         | Persont                                               | Vermini                                                   | Model/Product                            | ABL                                                   |       |
|                                                   |                                                                          |                                                 |                                                       |                                                           |                                          | Add a new Shift? device to<br>the list                | έ.    |
|                                                   |                                                                          |                                                 |                                                       |                                                           |                                          | Hudfy_                                                |       |
|                                                   |                                                                          |                                                 |                                                       |                                                           |                                          | Set the account and pases<br>for the selected device. |       |
|                                                   |                                                                          |                                                 |                                                       |                                                           |                                          | Battere                                               |       |
| 10                                                |                                                                          |                                                 |                                                       |                                                           | (e)                                      | Remove the selected devi-<br>from the Device Ltd.     |       |
| Talect AJ                                         | Detailect AB                                                             |                                                 |                                                       |                                                           |                                          |                                                       |       |
| Transfer to                                       | e formance of maltip<br>ograde" bottom                                   | ie devices, pe                                  | net their ched                                        | Abrows in the D                                           | even List this press                     | Batch Lograde                                         |       |
| To configure                                      | multiple devices, set                                                    | act their cher                                  | obores in the l                                       | Device List then                                          | press the "Batch                         | Batch Configuration                                   |       |

Step 1 The subnet mask allows you to define the device discovery range in the specified subnet. Make sure the SNMP devices you wish to upgrade are in the same subnet that is specified. If it is not, please modify the subnet mask setting.

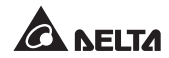

#### Step 2 Click Discover. A list of SNMP devices will show up.

| Free the Tool<br>For Configures<br>Ock or a los<br>aniver ports, i<br>the "Configure<br>aniver ports, i<br>the "Configures"                                                                                                    | over" bullar to see<br>to and oppade. The<br>fam then press the<br>durt' to set been re<br>ate/time, enable or<br>to upland a formula | ch fur all of t<br>Account any<br>Maddy Huma<br>foreit, parters<br>deable pervi-<br>a file, then to | ha 2000 devi<br>I Personnel for<br>di, repaint for<br>ders, such so<br>(eq. etc.)<br>termit i for a | ent it De LAN.<br>e extt device re<br>extt device re<br>IP Address,<br>angle selected | Decree<br>nut first be onto<br>parent.<br>Configuration                         | ni, | LAT<br>33.6.18.52<br>5x8xet:<br>18.8.18.8<br>Prot Hask / Prof. Fredix lange<br>255.255.255.4 |
|----------------------------------------------------------------------------------------------------|----------------------------------------------------------------------------------------------------|----------------------------------------------------------------------------------------------------|----------------------------------------------------------------------------------------------------|---------------------------------------------------------------------------------------|---------------------------------------------------------------------------------|-----|----------------------------------------------------------------------------------------------|
| Vecar Lat<br>27 Address<br>18.8.10.30<br>198.6.10.31<br>198.16.3.1<br>198.16.34<br>198.6.10.34<br>198.6.10.34 | Host Nariw<br>DESKTOP-IL<br>TEET-PC<br>IME3000<br>W29-373490<br>IE11W397<br>MCIE-TEET1                                                | Account                                                                                             | Parameter d<br>30000000<br>30000000<br>30000000<br>30000000<br>3000000                              | Versen<br>82.01.03b<br>82.06.42y<br>82.06.42y<br>82.06.03b<br>82.96.42y<br>82.06.42y  | Model/Product<br>EME2000<br>EME2000<br>EME2000<br>EME2000<br>EME2000<br>EME2000 |     | Add                                                                                          |
| 10.0.10.15<br>(<br>Senet Al 1                                                                                                    | EME SOOD                                                                                                    | -                                                                                                   | ******                                                                                              | 62.00.028                                                                             | EMESJOON                                                                        |     | Remove the selected device.<br>from the Device List.                                         |
| To update the<br>the "Batch light<br>() To configure of<br>Configuration"                                                                                                    | formulars of multiple<br>profet button.<br>multiple discoses, sele-<br>tutton.                                                        | e devices, se<br>ed their Chec                                                                      | lect their chec<br>Nones in the                                                                     | Abcres is the D<br>Device List the                                                    | erice List then p<br>i press the "Bahi                                          | ••• | Batch Lograda                                                                                |

**Step 3** Select a device from the Device List, click **Modify**, and enter Administrator account and password.

| IP Address: | 10 . 0 . 10 . 77      |  |  |
|-------------|-----------------------|--|--|
|             | Administrator Account |  |  |
| Account:    | Default: admin        |  |  |
| Password:   | Default: password     |  |  |

Step 4 Click Upgrade. The upgrade dialog box will pop up. Click Browse to select a valid firmware binary file. Verify the firmware version shown under File Information, and then click Upgrade Now to continue.

| Cola | et Einmunera Eilo                          |                | 1 |
|------|--------------------------------------------|----------------|---|
| sele | CL Fullivore File                          | 1              |   |
| Firt | nware File Name:                           | Browse         |   |
|      | D:\Share\Mini-SNMP-02.01.29                | f-20200921.bin | 1 |
| File | Information:                               |                |   |
|      | and the second second second second second | 1 02 01 201    |   |

**Step 5** The upgrade process should take about 20 seconds.

| Upgrading Now |   |   |   |   |
|---------------|---|---|---|---|
| -             |   |   | - |   |
| -             | _ | - | - | _ |

**Step 6** When the upgrade is completed, the following dialog box appears. It takes about 1 minute for the device to reboot.

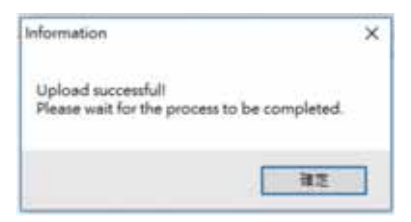

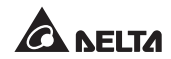

### **Chapter 7 : Troubleshooting**

# Q1. How to set up an SNTP server on my workstation for the Mini SNMP to synchronize?

To enable SNTP services in Windows XP, go to Start  $\rightarrow$  Control Panel  $\rightarrow$  Add/ Remove Programs  $\rightarrow$  Add/ Remove Windows Components  $\rightarrow$  Networking Services  $\rightarrow$  check Simple TCP/ IP Services  $\rightarrow$  OK. To enable time synchronization, you need to set SNTP time server addresses in Time Server. Please refer to Chapter 4: System Configurations.

# Q2. How to make sure the connection between the Mini SNMP and the UPS is established?

If the connection between the Mini SNMP and the UPS is correctly established, the yellow LED indicator should flash rapidly. If not, confirm that the device ID settings on the Mini SNMP and that on the UPS are consistent.

```
C:\>ping 172.16.186.230
Pinging 172.16.186.230 with 32 bytes of data:
Reply from 172.16.186.230: bytes=32 time=2ms TTL=64
Reply from 172.16.186.230: bytes=32 time=2ms TTL=64
Reply from 172.16.186.230: bytes=32 time=4ms TTL=64
Ping statistics for 172.16.186.230:
    Packets: Sent = 4, Received = 4, Lost = 0 (0% loss),
Approximate round trip times in milli-seconds:
    Minimum = 2ms, Maximum = 4ms, Average = 2ms
C:\>
```

#### Q3. I can access the InsightPower G3 Mini SNMP Web, but I cannot log in.

Please check the IP addresses of the Mini SNMP and your workstation. By default, they must be within the same LAN so you can connect via the web interface. You can enable external connections to solve this issue. To do this, launch EzSetting and change User Limitation to **Allow Any**, as shown below.

| a national sector of the sector of the secto |                                                                                                    |          |               |
|----------------------------------------------------------------------------------------------------|----------------------------------------------------------------------------------------------------|----------|---------------|
| System Mentification                                                                                                    | PV6                                                                                                    |          | salement in   |
| *Host Name(NetEDS):                                                                                                    | BOOTP/DHOP Chert:                                                                                                    | # Eluble | O*Disable     |
| System Contactor:                                                                                                    | "P Address:                                                                                                    | 192 . 1  | 188 . 1 . 100 |
| System Lacabers                                                                                                    | *Subnet Mark:                                                                                                    | 255 . 2  | 155 . 255 . 0 |
| Research and a second second se                                                                                                    | Cateway SP:                                                                                                    | 192 - 1  | 160 . 1 . 254 |
| O*SKTP @ Manual                                                                                                    | DNS IP1                                                                                                    |          | 1             |
| Time Zone: GMT Dubley,Liebon,London -                                                                                                    | 24                                                                                                    |          |               |
| *List Time Server Name or #1 POOL NTP.ORG                                                                                                    | DHCP\6 Clent:                                                                                                    | Othebie  | # *Doable     |
| Ind Time Server lians or Bi                                                                                                    | *P Address                                                                                                    | 11       |               |
| A Country Development animation                                                                                                    | *Frefix Length:                                                                                                    | 8        |               |
| seconenciment uner uner unoversity (nert polatity)                                                                                                    | Catavay P:                                                                                                    | 14       |               |
| Time 13-13-07 (Mimmon)                                                                                                    | THE PT                                                                                                    |          |               |
| User Limitation                                                                                                    | and the second second se | 14       |               |
| Administrator: C In The LAN @ Allow Any                                                                                                    | System Configuration                                                                                                    |          |               |
| Device Manager: O In The LAN @ Allow Any                                                                                                    | HTTP:Server:                                                                                                    | 🖲 Erabia | Clieble       |
| Read Only User: O to The LAN @ Alize Any                                                                                                    | Tehet Server:                                                                                                    | · Enable | Obiesble      |
|                                                                                                    | HTTP Server Port:                                                                                                    | 80       | 1             |
| Reset to Default SNMPh3 DK Cancel                                                                                                    | Teinet Server Port:                                                                                                    | 23       | 1             |
|                                                                                                    |                                                                                                    | (e.e.    | 1             |

#### Q4. Unable to connect to the Mini SNMP via its Host Name.

If you just assign a new static IP address to the Mini SNMP, you may need to refresh the NetBIOS table so that it corresponds with the new setting. Although Windows updates its NetBIOS table periodically, you can still manually force it to refresh by entering the following command **nbtstat** –**R** in DOS prompt mode. After that, you can connect to the Mini SNMP by its Host Name. Please also ensure that the Host Name assigned to the Mini SNMP does not exceed 16 bytes.

#### Q5. How to check my workstation's IP address?

For Windows, please enter **ipconfig /all** in DOS prompt mode. For UNIX, please enter **ifconfig** in shell. You should be able to check your IP and MAC (Physical Address) now.

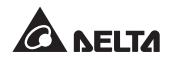

#### Q6. Unable to ping the Mini SNMP from my workstation.

If the Mini SNMP is non-responsive, check the following:

- 1) If the green LED indicator on the Mini SNMP is OFF, check if the network cable is connected correctly from the Mini SNMP to the router or hub.
- If the green LED indicator is ON, the problem may be a pinging failure due to incorrect IP address. Manually assign a valid IP address to the Mini SNMP.
- If the green LED indicator flashes and (1) your network configuration includes a DHCP server, make sure the DHCP service is working properly.
   (2) Otherwise, make sure the assigned IP is not taken on the network. Please note that if the current configuration is not useable, the Mini SNMP will use the default IP settings (IPv4 address: 192.168.1.100/ net mask: 255.255.255.0/ gateway: 192.168.1.254).
- 4) If the problem persists, use a network cable to connect the Mini SNMP and the workstation. Ping the Mini SNMP's default or static IP address depending on your configurations. If it pings successfully, it means that the Mini SNMP is normal. Check your network equipment. Otherwise, contact your local dealer or service personnel for assistance.

#### Q7. Unable to perform an SNMP Get command.

Refer to **5-3-2 Service** to check the SNMP settings. Make sure that the workstation's IP address is added to the NMS IP list with Read Only or Read/ Write permission. The community string on the workstation and the Mini SNMP must match.

#### Q8. Unable to perform an SNMP Set command.

Refer to **5-3-2 Service** to check the SNMP settings. Make sure that the workstation's IP address is added to the NMS IP list with Read/ Write permission. The community string on the PC and the Mini SNMP must match.

#### Q9. Unable to receive SNMP trap.

Refer to **5-3-3 Notification** to check the SNMP Trap settings. Make sure that the workstation's IP address is added to the Target IP list.

#### Q10. What to do if I forget Administrator's account and password?

You can reset Administrator's account and password via text mode. Refer to **4-4 Configuring through COM Port** to establish a COM port connection with the Mini SNMP. When you are prompted by the login window, key in **rstadmin** within 60 seconds and press **enter**. The Administrator account and password are now reset to default (admin/ password).

#### Q11. How to test SNMPv3 in Linux?

Before you can access the SNMP OID (Object Identifier) via SNMPv3 protocol, the SNMPv3 USM table must be organized. Please refer to **5-3-2** *Service* for more information.

To test SNMPv3 in Linux, launch shell and key in the following command.

```
snmpwalk -v 3 -u <user> -l authPriv -A <pass-
word> -X <password> -n <context name> -t 3 <ip>
1.3.6.1.2.1.1.1.0
```

- -v: 1 for SNMPv1, 3 for SNMPv3.
- -u: The user name which is assigned from SNMPv3 USM table.
- -I: Followed by the security levels. They are: noAuthNoPriv, authNoPriv and authPriv.
- -A: The Auth Password which is assigned from SNMPv3 USM table.
- -X: The Priv Password which is assigned from SNMPv3 USM table.
- -n: The Context Name which is assigned from SNMPv3 USM table.
- -t: Timeout in seconds.
- <ip>: The IP address of the Mini SNMP.
- <oid>: The next available SNMP OID (for example: 1.3.6.1.2.1.1.1.0). Please refer to the RFC1213 MIB.

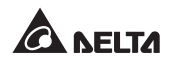

### **Appendix A : Specifications**

| Model                 | InsightPower G3 Mini SNMP Card                |
|-----------------------|-----------------------------------------------|
| Power Input           | 12 Vdc                                        |
| Power Consumption     | 2 Watt (Max.)                                 |
| Network Connection    | RJ-45 jack connector (10/ 100M)               |
| Physical              |                                               |
| Size (W × D × H)      | 87 mm × 70 mm × 30 mm<br>(3.4" × 2.8" × 1.2") |
| Weight                | 75 g (0.17 lb)                                |
| Environmental         |                                               |
| Operating Temperature | 0 ~ 60°C (32°F ~ 140°F)                       |
| Storage Temperature   | -40 ~ 125°C (-40°F ~ 257°F)                   |
| Operating Humidity    | 0 ~ 90 % (Non-condensing)                     |

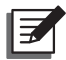

#### NOTE:

- 1. Refer to the rating label for the safety rating.
- 2. All specifications are subject to change without prior notice.

## Appendix B : Warranty

Seller warrants this product, if used in accordance with all applicable instructions, to be free from original defects in material and workmanship within the warranty period. If the product has any failure problem within the warranty period, Seller will repair or replace the product at its sole discretion according to the failure situation.

This warranty does not apply to normal wear or to damage resulting from improper installation, operation, usage, maintenance or irresistible force (i.e. war, fire, natural disaster, etc.), and this warranty also expressly excludes all incidental and consequential damages.

Maintenance service for a fee is provided for any damage out of the warranty period. If any maintenance is required, please directly contact the supplier or Seller.

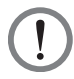

#### WARNING:

The individual user should take care to determine prior to use whether the environment and the load characteristic are suitable, adequate or safe for the installation and the usage of this product. The User Manual must be carefully followed. Seller makes no representation or warranty as to the suitability or fitness of this product for any specific application.

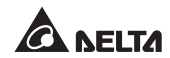

### Appendix C : Cyber Security

For details, please refer the Security Handbook on the official website.

https://datacenter-softwarecenter.deltaww.com.cn.

No. 501328830000 Version : V 0.0 Release Date : 2020\_9\_30

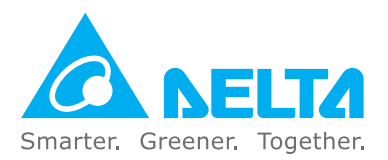

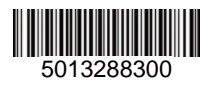